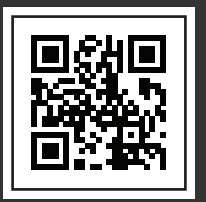

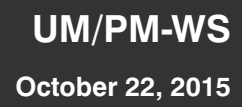

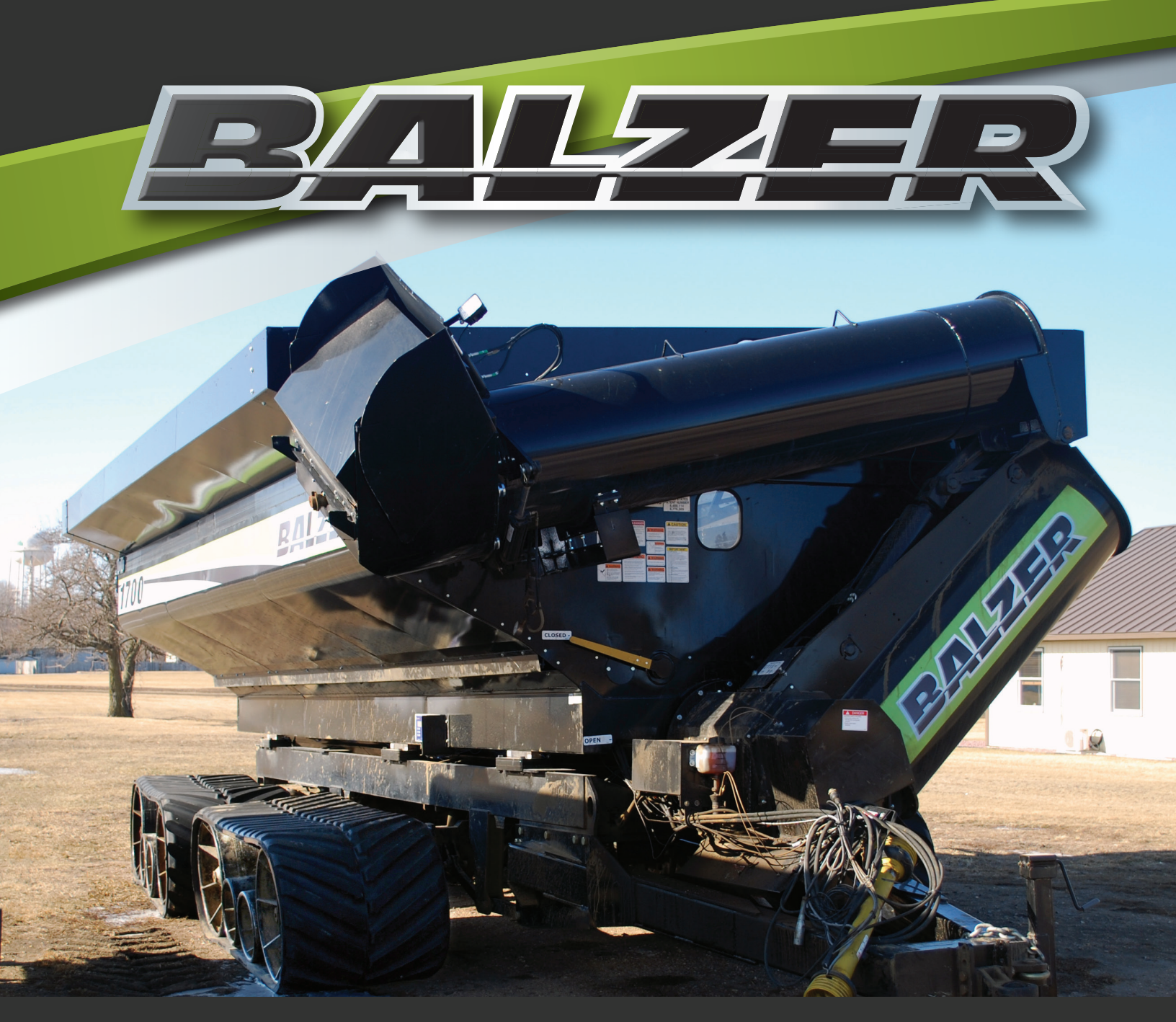

## GRAIN CART WEIGH SYSTEM USER & PARTS MANUAL

www.balzerinc.com

County Rd. 27, Box 458, Mountain Lake, MN 56159

800.795.8551

| Date of Purchase:   |  |
|---------------------|--|
| Purchased From:     |  |
| Dealer's Address:   |  |
| Dealer's Telephone: |  |

## INDEX

| Company Statements.                       |      | . 1 |
|-------------------------------------------|------|-----|
|                                           | 1    |     |
| To the Purchaser                          | 1    |     |
| Warranty Manufacture                      | 1    |     |
| Certificate of General Equipment Warranty | 1    |     |
| Liability for Delays                      | 2    |     |
| Contact Information                       | 2    |     |
| Warranty Registration                     | 3    |     |
| Safety                                    |      | . 5 |
| Mandatory Safety Shutdown Procedure       | 6    |     |
| Additional Safety Reminders               | 7    |     |
| Personal Safety.                          | 7    |     |
| Towing Safety.                            | 7    |     |
| Operation Safety                          | 8    |     |
| Vertical Auger Safety                     | 8    |     |
| Hydraulic System Safety                   | 9    |     |
| PTO Operation Safety                      | 9    |     |
| Safety Signs and Decals                   | . 10 |     |
| Operation                                 |      | .11 |
| Grain Cart Weigh System                   | . 12 |     |
| Grain Cart Weigh System Operation.        | . 15 |     |
| Front Panel Controls.                     | . 15 |     |
| Quick Start Up and Use                    | . 16 |     |
| Troubleshooting                           |      | .19 |
| Host Indicator Not Working/Error Codes    | . 20 |     |
| Scale Indicator Not Working/Error Codes   | . 20 |     |
| Weigh System Programming                  |      | .23 |
| Using Memory Locations                    | 24   |     |
| Naming a Memory Location.                 | . 24 |     |
| Storing to a Memory Location.             | . 25 |     |
| Remove Weight from Memory Location        | . 26 |     |
| Recall a Memory Location                  | . 26 |     |
| Export a Memory Location to USB           | . 27 |     |
| Export All Memory Locations to USB        | . 27 |     |
| Clear a Memory Location                   | . 28 |     |
| Host Indicator Programming                | . 28 |     |
| Menu System Selection                     | . 28 |     |
| Main Menu System                          | . 29 |     |
|                                           | -    |     |

| Weigh System Programming (Cont'd)             |
|-----------------------------------------------|
| Clear All Memory Locations                    |
| Set Time and Date                             |
| Set Display Backlight                         |
| Set Weighing Units                            |
| Adjust Average Rate                           |
| Set Auto Power Off for Host Indicator         |
| Set Hold Enable for Host Indicator            |
| Set Print Continuous for Data Output          |
| Set RS232 Port Baud Rate                      |
| Calibration Menu System                       |
| Set for Read Only Mode                        |
| Set Radio Enable                              |
| Set Radio Channel                             |
| Set Radio Channel Network ID                  |
| Set Radio Channel Encryption Key              |
| Reset Radio to Default Settings               |
| Scale Indicator Programming                   |
| Menu System Selection                         |
| Main Menu System                              |
| Set Display Backlight                         |
| Set Weighing Units                            |
| Adjust Average Rate                           |
| Set Auto Power Off for Scale Indicator        |
| Set Hold Enable for Scale Indicator           |
| Set RS232 Port Baud Rate                      |
| Calibration Menu System                       |
| Set Radio Enable                              |
| Set Radio Channel                             |
| Set Radio Channel Network ID                  |
| Set Radio Channel Encryption Key              |
| Reset Radio to Default Settings               |
| Set for Weigh Unit Changeable in Main Menu 39 |
| Set Auto Zero Tracking                        |
| Set Graduation Size                           |
| Parts                                         |
| Weigh System Kit                              |
| Load Cell Assembly                            |
| Notes                                         |

## **COMPANY STATEMENTS**

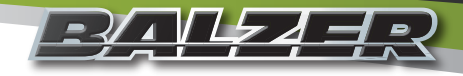

## Accuracy

Balzer Incorporated is dedicated to providing the most reliable and durable agricultural related products available. We have made every attempt to provide the most accurate and readily understandable information on our equipment. Due to our continuing efforts to produce the best products available, updates and improvements to our equipment may precede updates to this and other manuals. Therefore, the contents of this manual are based on the information in effect at the time of publication and are subject to change without notice.

It is the policy of Balzer Incorporated to constantly improve its products whenever it is practical to do so. Therefore, Balzer Incorporated reserves the right to redesign or change its equipment or component parts thereof without incurring the obligation to install or furnish such changes on equipment manufactured prior to date of redesign or change.

## To the Purchaser

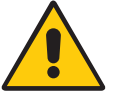

This is the safety alert symbol. It is used to alert the operator to an instruction concerning the personal safety and risk factor of this equipment. Always observe and heed these very important instructions to promote a safe operation with good preventive maintenance habits.

This Balzer product is designed and manufactured to provide years of dependable service when used for the purpose for which it is intended, and when properly maintained.

#### NEVER OPERATE THIS EQUIPMENT AT SPEEDS OVER 20 MPH.

NEVER OPERATE THIS EQUIPMENT UNTIL USER FULLY UNDERSTANDS THE COMPLETE CONTENTS OF THIS MANUAL. FOR OWNERS WHO DO NOT OPERATE THIS EQUIPMENT, IT IS THE OWNER'S RESPONSIBILITY TO ENSURE ALL USERS ARE PROPERLY INSTRUCTED AND FULLY AWARE OF THIS MANUAL'S CONTENTS.

This is important in the safe handing of this equipment and promoting an efficient operation. If there are any questions about areas in this manual, it is important to contact your dealer for clarification.

This machine is warranted as stated below. Registration of this equipment is to be completed online as soon as possible. This will provide a ready reference to help you in securing warranty and in answering questions that you may have at some later date.

Operating instructions and parts manuals are shipped with this machine. If parts of these manuals are missing or become unreadable, contact your dealer for a replacement manual.

The serial number and identification tag is located to the front of the frame. Please refer to these numbers when parts or warranty communication is necessary.

## Warranty Manufacture

The Dealer or Distributor understands and agrees the Manufacturer extends only the following Warranty to customers. In the event a Dealer or Distributor extends any additional warranty (such as by enlarging the scope or period of warranty or undertaking a warranty of merchantability or fitness for any particular purpose) or any other obligation whatsoever, the Dealer or Distributor shall: (1) be solely responsible therefore; (2) have no recourse against the Manufacturer thereof; and (3) defend, indemnify, and hold the Manufacturer harmless against any claim or cause of action whatsoever arising out of, or occasioned by, the Dealer's or Distributor's extension of said additional warranty or obligation.

## **Certificate of General Equipment Warranty**

Balzer Inc. warrants new Products sold by it to be free from defects in material and/or workmanship for a period of one (1) year after the date of delivery to the first user and is subject to the following conditions:

- Balzer Inc.'s obligation and liability under this Warranty is expressly limited to repairing or replacing at Balzer Inc.'s option any parts which, upon inspection by Balzer Inc., to have been defective in material or workmanship. Such parts shall be provided at no cost to the user and shall be delivered to the business establishment of the authorized Balzer Inc. dealer or distributor of the Product during that dealer's or distributor's regular working hours.
- 2. This Warranty shall NOT apply to component parts or accessories of Products not manufactured by Balzer Inc. and which carry the warranty of the manufacturer thereof, or to normal maintenance (such as tune-up) or normal maintenance parts (such as oil filters).
- 3. Replacement or repair parts installed in this Product covered by this Warranty are warranted only for the remainder of this Warranty if such parts replaced were original components of said Product.

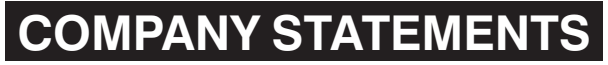

## **Certificate of General Equipment Warranty (Continued)**

BALZER INC. MAKES NO OTHER WARRANTY, EXPRESS OR IMPLIED, AND MAKES NO WARRANTY OF MERCHANTABILITY OR FITNESS FOR ANY PARTICULAR PURPOSE.

Balzer Inc.'s obligation under this Warranty shall not include any transportation charges, cost of installation, duty taxes, or any other charges whatsoever, or any liability for direct, indirect, incidental, or consequential damage or delay. If requested by Balzer Inc., products or parts for which a warranty claim is made are to be returned transportation prepaid to Balzer Inc. This Warranty shall become void under, but not limited to, any of the following conditions: any improper use, including operation after discovery of defective or worn parts, operation beyond rated capacity, or operation for a use other than this Product's intended design; substitution of parts not approved by Balzer Inc.; or modifications or repairs by others that are done in a manner as determined by the judgment or Balzer Inc. to have adversely affected the material or workmanship of this Product.

NO EMPLOYEE OR REPRESENTATIVE IS AUTHORIZED TO CHANGE THIS WARRANTY IN ANY WAY OR GRANT ANY OTHER WARRANTY UNLESS SUCH CHANGE IS MADE IN WRITING AND SIGNED BY AN OFFICER OF BALZER INC. AT ITS HOME OFFICE.

## **Liability for Delays**

No liability shall attach to Manufacturer direct or indirect for incidental or consequential damages or expenses due to loss, damage, detention of, or delay in delivery of Products resulting from acts or delays beyond its control.

## **Contact Information**

| Telephone Numbers | Toll-Free:             | (800) 795-8551 |
|-------------------|------------------------|----------------|
|                   |                        | (800) 727-3133 |
|                   | Outside North America: | (507) 427-3133 |
|                   | Fax:                   | (507) 427-3640 |
| Mailing/Shipping  | Balzer Inc.            |                |
|                   | County Road 27 East    |                |
|                   | PO Box 458             |                |
|                   | Mountain Lake, MN 5615 | 59             |
| Website           | www.balzerinc.com      |                |

## COMPANY STATEMENTS Warranty Registration

As of June 1, 2014, all warranty registration must be completed online to be valid. Registering online is fast and easy.

If you are viewing this manual on a device connected to the Internet, click here:

**REGISTER NOW!** 

Go to the Balzer website at www.balzerinc.com and click on "Parts and Service".

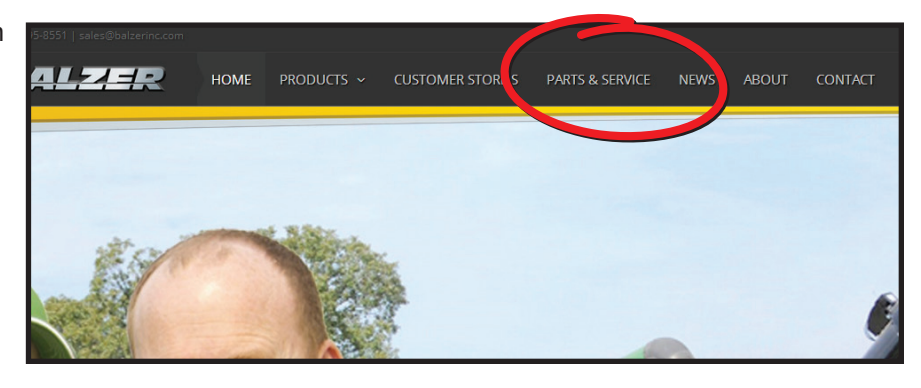

Then, on the right side of the website, click on the "Register Now" button under "Warranty Registration".

| BALZER                                                                                                    |                                                                   |                                                                                    |                                                                                        | PARTS & SERVICE                                                           |                                      |                      |                                                                                                    | Q                         |
|----------------------------------------------------------------------------------------------------|-------------------------------------------------------------------|------------------------------------------------------------------------------------|----------------------------------------------------------------------------------------|---------------------------------------------------------------------------|--------------------------------------|----------------------|----------------------------------------------------------------------------------------------------|---------------------------|
|                                                                                                    |                                                                   |                                                                                    |                                                                                        |                                                                           |                                      |                      |                                                                                                    |                           |
| Parts & Servic                                                                                                    | e                                                                 |                                                                                    |                                                                                        |                                                                           |                                      |                      |                                                                                                    |                           |
|                                                                                                    |                                                                   |                                                                                    |                                                                                        |                                                                           |                                      | Wa<br>Regi:<br>minu  | rranty Registr<br>ster your Balzer pro<br>attended and a star of the star of the sta | ration<br>duct<br>takes a |
| Repair parts and service are tw<br>That is why, when you come t<br>This allows Balzer to fulfill the<br>Balzer also has the ability to n | vo of the mos<br>to Balzer, you<br>ir committme<br>nake large shi | t critical elements<br>will find 9,600 squ<br>ent of stocking the<br>pments daily. | for dealerships and produ<br>uare feet of climate contro<br>right parts and getting th | ucers. Balzer understa<br>olled storage for repai<br>em to you when you r | inds this.<br>r parts.<br>ieed them. | Use<br>an ai<br>near | d a Balzer Dea<br>our occurrent<br>uthorized Balzer dea<br>you.                                                                                                    | aler<br>aler              |
| Because Balzer employees are<br>questions and support during                                                                             | closely linke<br>the most criti                                   | d to the land, they<br>cal time of year. B                                         | understand the importan<br>alzer offers extended hou                                   | ce of being available f<br>urs for parts and servi                        | or<br>te during                      |                      | FIND DEALERS                                                                                                    |                           |

Complete the online form and click "Submit".

| Product          |                  |              |  |
|------------------|------------------|--------------|--|
|                  |                  |              |  |
| Model Number     | Serial Number    |              |  |
|                  |                  |              |  |
| Purchase Date    |                  |              |  |
| MM/DD/YYYY       |                  |              |  |
| Customer Name    |                  |              |  |
|                  |                  |              |  |
| Customer Phone   | Customer Email   |              |  |
| X000-X000        |                  |              |  |
| Customer Address |                  |              |  |
|                  |                  |              |  |
| Customer City    | Customer State   | Customer Zip |  |
|                  | Select a State 🔻 |              |  |
| Dealer Name      |                  |              |  |
|                  |                  |              |  |
| Dealer Address   |                  |              |  |
|                  |                  |              |  |
| Dealer City      | Dealer State     | Dealer Zip   |  |
|                  | Select a State 🔻 |              |  |
| Submit           |                  |              |  |

Balzer Inc. is committed to our customers and their privacy. Balzer Inc. will only use the information you give us to provide prompt warranty claims and services to you. Balzer Inc. uses appropriate safeguards which reasonably and appropriately protect the information that Balzer Inc. creates, receives, maintains, or transmits on behalf of our customers. Any personally identifiable information obtained will not be sold, rented, shared, or made available to third parties.

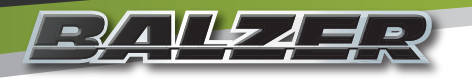

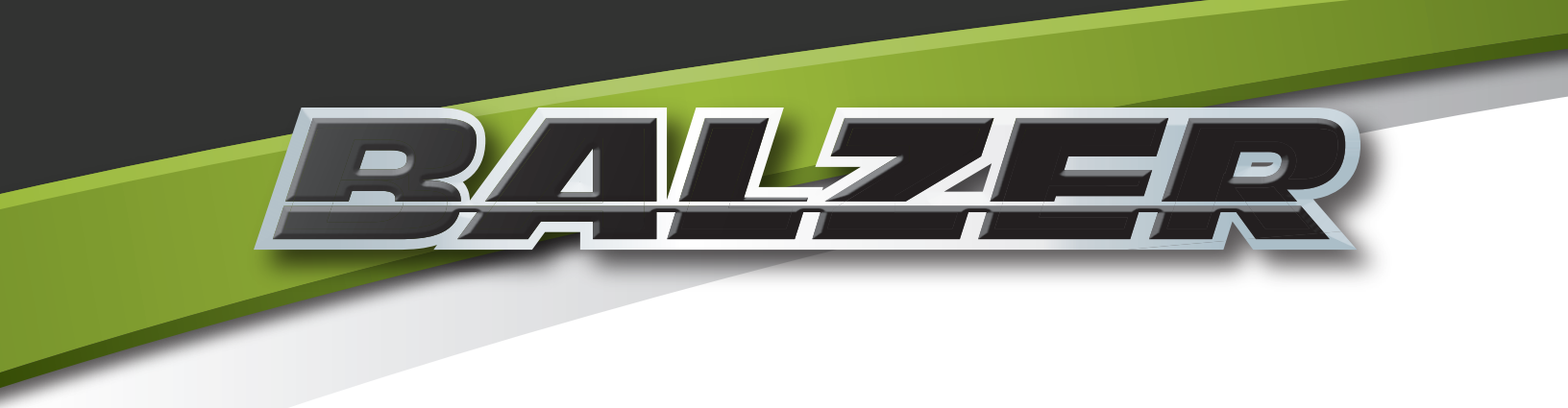

# Safety

Grain Cart Weigh System User & Parts Manual

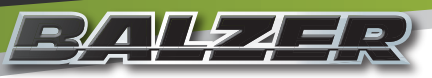

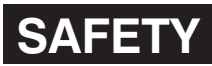

The following Safety Alert Symbols mean **ATTENTION! BECOME ALERT! YOUR SAFETY IS INVOLVED!** They stress an attitude of "**HEADS UP FOR SAFETY**" and can be found throughout this manual and on the equipment itself.

## BEFORE YOU ATTEMPT TO OPERATE, MAINTAIN, OR SERVICE THIS EQUIPMENT, READ AND STUDY THE FOLLOWING SAFETY INFORMATION. IN ADDITION, MAKE SURE THAT EVERY INDIVIDUAL WHO OPERATES, WORKS WITH, OR OTHERWISE USES THIS EQUIPMENT IS FAMILIAR WITH THESE SAFETY PRECAUTIONS.

Our company **ALWAYS** takes operator safety into consideration when designing its machinery, guards, and exposed moving parts for operator protection. However, some areas can **NOT** be guarded or shielded in order to assure proper operation. In addition to this manual, decals on the machine warn of further danger and should be read and observed closely.

**READ** and **FOLLOW** the instructions on all decals.

**REMEMBER** it is the owner's responsibility for communicating all information on the safe use and proper maintenance of this machine! This includes providing understandable interpretation of these instructions for operators who are not fluent in reading or understanding English.

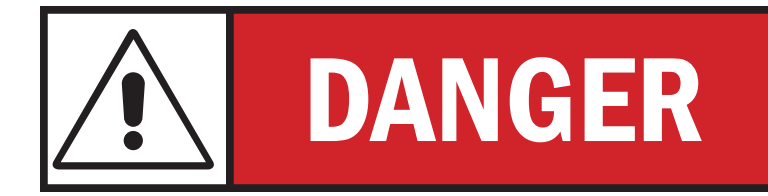

DANGER indicates an imminently hazardous situation which if not avoided will result in serious injury or death or irreparable damage to the machine.

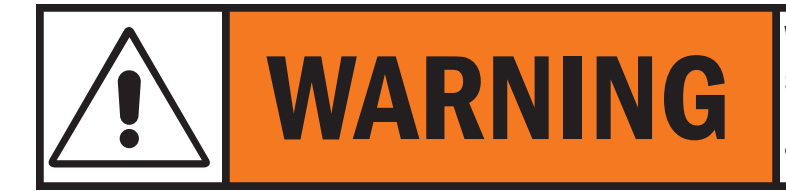

WARNING indicates a potentially hazardous situation which if not avoided may result in serious injury or death or moderate to severe damage to the machine.

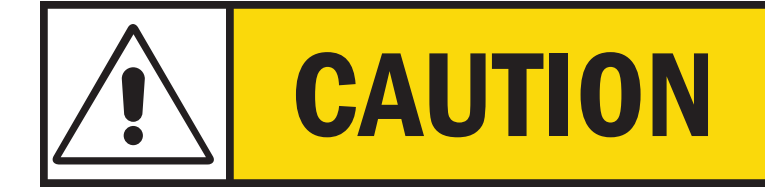

CAUTION indicates a potentially hazardous situation which if not avoided may result in minor to moderate injury or minor to moderate damage to the machine.

## Mandatory Safety Shutdown Procedure

**BEFORE** cleaning, adjusting, lubricating, or servicing this equipment:

- 1. Remove the ignition key from the power unit engine.
- 2. Make sure ALL movement throughout this equipment has ceased! ONLY when you have taken these precautions can you be sure it is safe to proceed. Failure to follow the above procedure may lead to serious injury or death.
- 3. Properly attach the jack to this equipment and raise up to transfer weight to the jack.
- 4. Keep the hitch pin attached to help prevent this equipment from moving.
- 5. Disconnect the PTO shaft from the power unit.

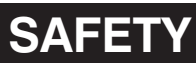

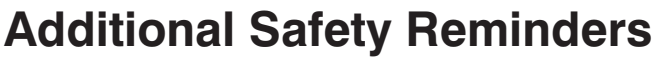

**USER/OPERATOR SAFETY PRACTICES** are included in this manual and are intended to promote SAFE OPERATION of this equipment.

These guidelines do not preclude the use of good judgment, care, and common sense as may be indicated by the particular job site work conditions.

It is essential that all operators be physically and mentally free of any mind altering drugs and chemicals and thoroughly trained in the safe operation of this equipment. Such training should be presented completely to all new operators and **NOT** condensed for those claiming previous experience.

FOR ILLUSTRATION PURPOSES ONLY some photographs and images in this manual may show doors, guards, and shields open or removed. **BE SURE** all doors, guards, and shields are in their proper operating positions **BEFORE** operating this equipment. **NEVER** operate this equipment with any guards or shields damaged or not in place. **REPLACE** any damaged or missing guards and shields.

#### **KEEP HANDS AND FEET AWAY FROM ALL MOVING PARTS!**

The operator **MUST** know the capabilities and work applications for this equipment and operate it at speeds slow enough to ensure complete control at all times. When working on uneven ground or near the edge of roadbeds there is no substitute for good judgment and only operators with sufficient experience should attempt such work.

**NEVER** assume everyone is as safety conscious at you are.

## **Personal Safety**

NEVER allow minors and/or any unqualified personnel to operate or be near this equipment unless properly supervised.

NEVER allow anyone to ride on this equipment at any time.

**NEVER** leave this equipment running unattended.

NEVER wear loose or torn clothing while working around moving parts.

**NEVER** step on the PTO drive shaft at any time.

ALWAYS wear appropriate personal safety equipment and gear as called for by the job or working conditions.

**ALWAYS** be aware of pinch point areas on this equipment.

ALWAYS keep hands, feet, hair, and clothing away from moving parts.

ALWAYS stop and disengage the PTO and shut off the tractor before doing any adjusting or servicing to this equipment.

## **Towing Safety**

#### THE MAXIMUM SPEED FOR TOWING THIS EQUIPMENT IS 20 MPH.

Observe the recommended maximum road speed limit, local speed limit, or maximum recommended towing speed whichever is the lesser speed.

#### ALWAYS MOVE THIS EQUIPMENT WITH A FARM TRACTOR ONLY.

Always engage power steering (on equipment with steering capabilities) before turning with a load.

DO NOT DISENGAGE power steering (on equipment with steering capabilities) before the turning process is completed.

Tractor must be heavy and powerful enough and have adequate braking power for the towed load.

**STOPPING DISTANCE** increases with speed and weight of towed loads and on slopes. Towed loads, with or without brakes, which are too heavy for the tractor or are towed too fast can cause loss of control. Consider the total weight of all equipment and the load.

Use additional caution when towing loads under adverse surface conditions (ice, mud, loose gravel, etc.), turning, or slopes.

**DO NOT ATTACH** safety chain to any point higher than the drawbar.

<u>= \/ \ \ \ \ \ - \ = </u>

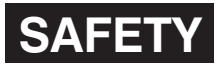

## Operation Safety

Before each tow check the electrical connection, tail lights, brake lights, and turn signals. Damaged lights or improper electrical connection between the tractor and this equipment will result in inoperable lights and/or inoperable electric brakes.

Do not operate on public roads after dark without warning lights. Be alert and avoid loose, soft, or icy surface conditions which could cause tipping or loss of control.

Be sure the rear of this equipment has a visible and clean "Slow Moving Vehicle" emblem properly displayed. If towing at speeds less than 20 MPH on any public roadway at night, proper warning and running lights are necessary as required by state law! **MAXIMUM TOWING SPEED IS 20 MPH.** 

**DO NOT** pull this equipment without having safety chains securing this equipment to the tractor. Refer to local transportation laws for regulation on safety chain use.

The tractor must be of sufficient size to maintain vehicle stability when this equipment is fully loaded. Never use a tractor that is not recommended for this equipment's application.

ALWAYS use a hitch pin which has a safety clip pin!

Check braking system oil level and braking capacity with a full load before operating or moving this equipment.

Check the wheel lug bolts and lug nuts daily and tighten as needed.

Replace any parts showing signs of excessive wear, cracking, or likelihood of failure with original equipment service parts.

Be familiar with all valves, doors, gates, and hydraulic controls.

**BEFORE USE** make sure this equipment does **NOT** have any foreign objects or materials which can cause equipment damage or personal injury.

**NEVER ENTER THIS EQUIPMENT UNLESS ABSOLUTELY NECESSARY!** If entry is necessary, take proper safety precautions to include but not limited to:

- · Additional person on site and on the outside near the point of entry
- Safety harness and ropes where appropriate or required by law
- Proper life support system where appropriate or required by law
- Mechanical and electrical power disconnected
- · Contacting your Balzer dealer for more information before entering

Check that the PTO slides freely, is not damaged, and is properly secured to the tractor and this equipment. Make sure there is approximately 1/3 overlap of engagement.

When possible, travel straight up or down a slope. Avoid traveling along side of hills, ditches, or other sloped surfaces. Slow down prior to going down any steep grade. Never take tractor out of gear when going up or down a hill.

Always check the job site for hazardous terrain (including loose, soft, or icy surfaces), obstructions, or bystanders.

Do not exceed the maximum weight carrying capacity of the equipment or the tractor manufacturer's maximum towing capacity, whichever is the lesser weight. If you have any questions, contact your Balzer dealer.

Do not stand in front, behind, or along side this equipment when it is in operation or in motion.

When parking this equipment, securely block the wheels before unhitching from the tractor.

## **Vertical Auger Safety**

The vertical auger on this unit can extend upward and outward away from the unit. Before extending the vertical auger, check surrounding area, including above the unit, for any electrical power sources or lines. Electrocution can result if unit comes into contact with electrical power sources.

Before moving this unit, make sure vertical auger is properly retracted. Moving this unit with the vertical auger extended can result in damage to the unit, other equipment, or buildings. It could also create an unbalanced load which could lead to the unit rolling onto its side.

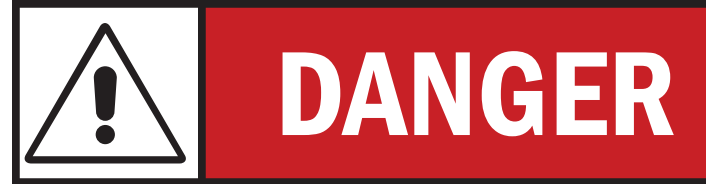

**ELECTROCUTION** can result if unit comes into contact with electrical power sources or lines. Check overhead and surrounding areas to make sure unit is clear of any possible electrical source contact.

## SAFETY Hydraulic System Safety

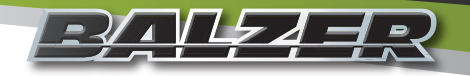

DO NOT smoke when working on hydraulic systems.

**NEVER** use your hand to search for hydraulic fluid leaks. Escaping fluid under pressure can be invisible and can penetrate the skin causing serious injury and other health hazards. Escaping fluid can also be extremely hot causing severe burns.

Use a scrap piece of cardboard to check for leaks.

**IF ANY FLUID IS INJECTED INTO YOUR SKIN, SEEK MEDICAL ATTENTION IMMEDIATELY!** Notify medical staff that there is an injection injury with hydraulic fluid. Injected fluid must be surgically removed by a doctor familiar with this type of injury or gangrene may result.

**DO NOT** attempt to loosen or disconnect any lines, hoses, or fittings without first relieving hydraulic circuit pressure. Be careful not to touch any hydraulic components recently in operation because they can be extremely hot.

**ALWAYS** replace hydraulic components with manufacturer recommended replacement parts. Improperly rated components may result in system failure and/or injuries.

Contact your local Balzer dealer to order replacement parts.

## **PTO Operation Safety**

Do not wear loose fitting clothing or have long, free-hanging hair when operating the PTO (Power Take Off) or near ANY rotating equipment.

Never exceed the recommended operating speed (PTO and drive) for the particular equipment in use.

When operating stationary PTO driven equipment, always apply the tractor's parking brake lock and block the rear wheels front and back.

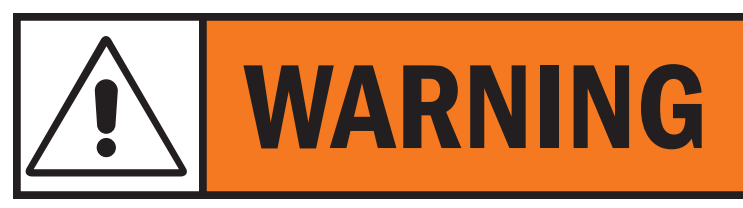

**PTO** mounted drive shafts must only be used for their intended purpose.

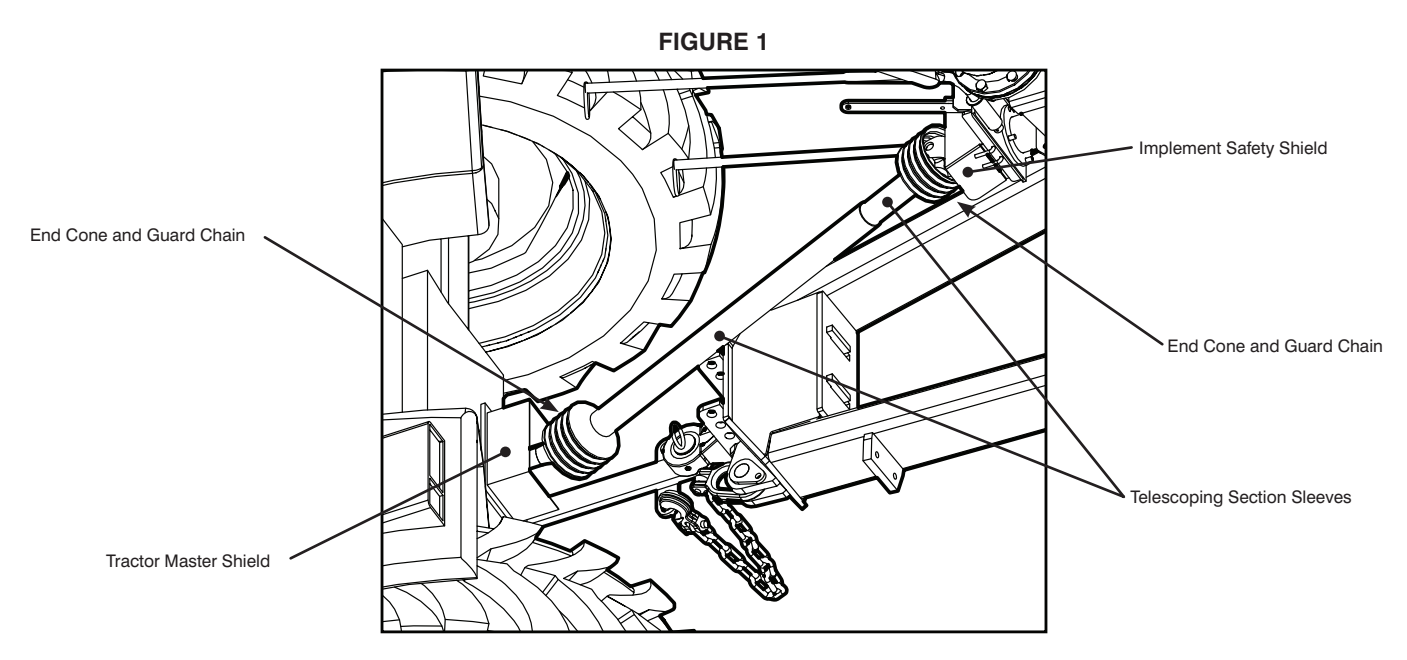

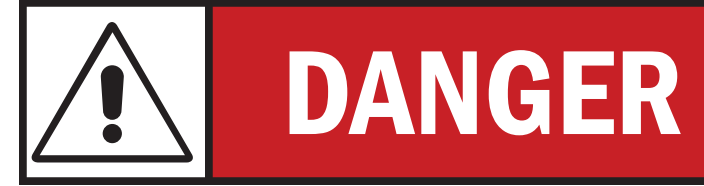

**DO NOT** operate **PTO** without all guards in place and in safe operating condition.

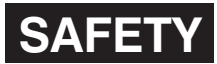

## **PTO Operation Safety (Continued)**

To avoid injury, do not clean, adjust, unclog, or service PTO driven equipment when the tractor engine is running.

When finished with the operation of PTO driven equipment, shift the PTO control to neutral, shut off the engine, remove the key, and wait until the PTO stops before exiting the tractor.

Implement input drivelines, clutches, and freewheels are designed for specific machine types and power requirements. They must not be replaced by any shaft other than that recommended by the implement manufacturer. Note the Operating Instructions from both the tractor manufacturer and the implement manufacturer. Ensure the implement driveline is securely connected at both ends.

Only use a completely guarded drive system (**Figure 1**). PTO drive systems with complete guarding include: the tractor master shield, the implement driveline guard (end cones, telescoping section sleeves, guard chain), and the implement safety shield. These safety devices must be installed at all times.

If any component of the guarding system has been removed for any reason, it must be repaired or replaced prior to operation of the machine.

## Safety Signs and Decals

Safety signs or decals provide very important information and instructions designed to alert you to dangers and hazards which can be present during operation of this equipment. These safety signs and decals MUST be read, understood, and followed to be effective.

#### **Replacement of Safety Signs and Decals**

Safety signs and decals must be kept clean and readable. If they become unreadable for any reason, they must be replaced with an identical replacement sign or decal. Safety signs and decals must also be replaced if damaged when repairing this equipment or if not included with the replacement part.

### **Application of Safety Decals**

Surface preparation is very important for the safety decals to properly adhere. Grease, oil, and dirt must be removed and the surface must be smooth and dry. After wiping the surface clean, use an ammonia-free window cleaner to provide the best surface for decal adherence.

Most decals have a split backing which is meant to be removed from the split outward. To apply decals, follow these steps:

- 1. Position the decal in the proper location and hold firmly over the largest portion of the backing.
- Use one hand to hold the decal in position. With the other hand, carefully roll the loose end over and peel the backing outward. When the backing is removed as shown in Figure 3 and with even and gradual pulling, the decal will roll onto the surface smooth and wrinkle free,
- 3. With the smallest portion of the decal attached, the repeat Step 2 for the other half of the decal.

When the decal has been attached in place, use a cloth or soft paper towel to burnish the decal onto the cleaned surface. Work gently from the middle outwards to avoid creating any wrinkles and to remove any air bubbles.

<section-header>

**FIGURE 2** 

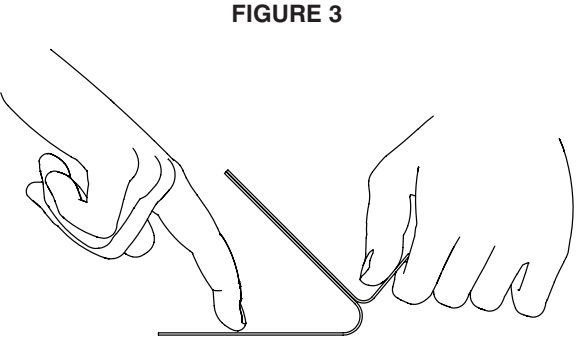

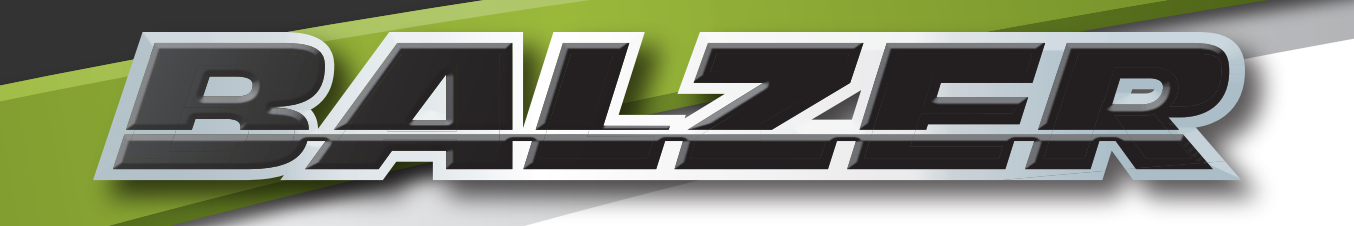

# Operation

Grain Cart Weigh System User & Parts Manual

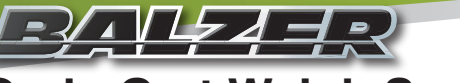

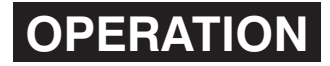

## Grain Cart Weigh System

Your Balzer Grain Cart comes equipped with a digital weighing system. This system consists of six independent load cells, a scale indicator, and a host indicator (**Figure 4**).

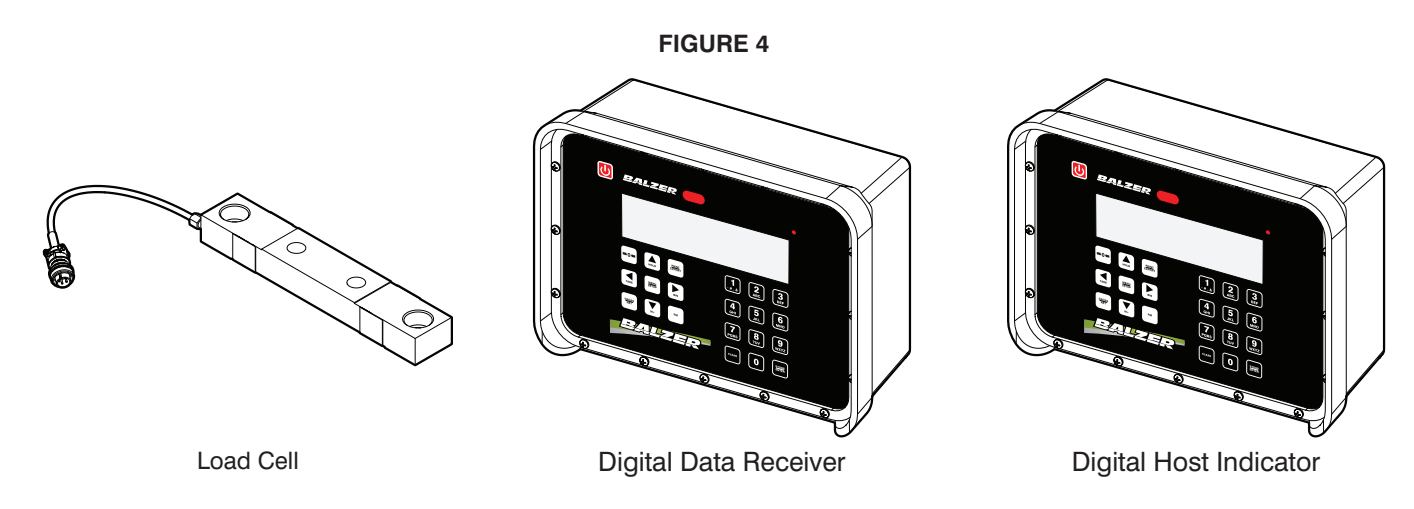

The front panels of the scale indicator and the host indicator are identical. The difference is in the connections located on the bottom of each unit (**Figure 5**).

The scale indicator is located on right side of the grain cart in a steel enclosure to protect it. The host indicator is to be placed inside the tractor cab so the operator can monitor the system.

The scale is preset at the factory to display the weight in 10 lb/5 kg increments.

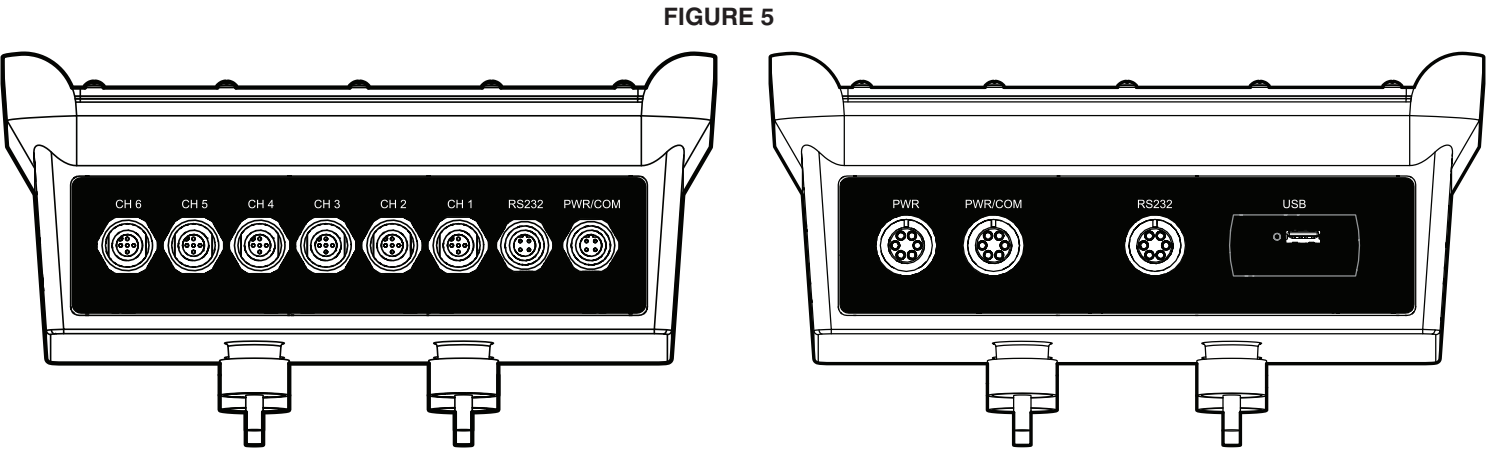

Bottom Connections of Scale Indicator

Bottom Connections of Host Indicator

Each load cell is numbered and that number corresponds to the cable number and the input number on the scale indicator The six load cells are placed between the frame and the grain bin and are located as shown in **Figure 6**.

Load Cells 1, 2, and 3 are connected to the Scale Indicator using three (3) 12' cables (**Figure 7**). Load Cells 4, 5, and 6 are connected to the Scale Indicator using three (3) 28' cables (**Figure 8**).

The Scale Indicator is connected to the Host Indicator using the 50' Interface Communication Cable (**Figure 9**) and the Host Indicator is connected to a 12 VDC power source using the Host Indicator Power Cable (**Figure 10**).

## **OPERATION** Grain Cart Weigh System (Continued)

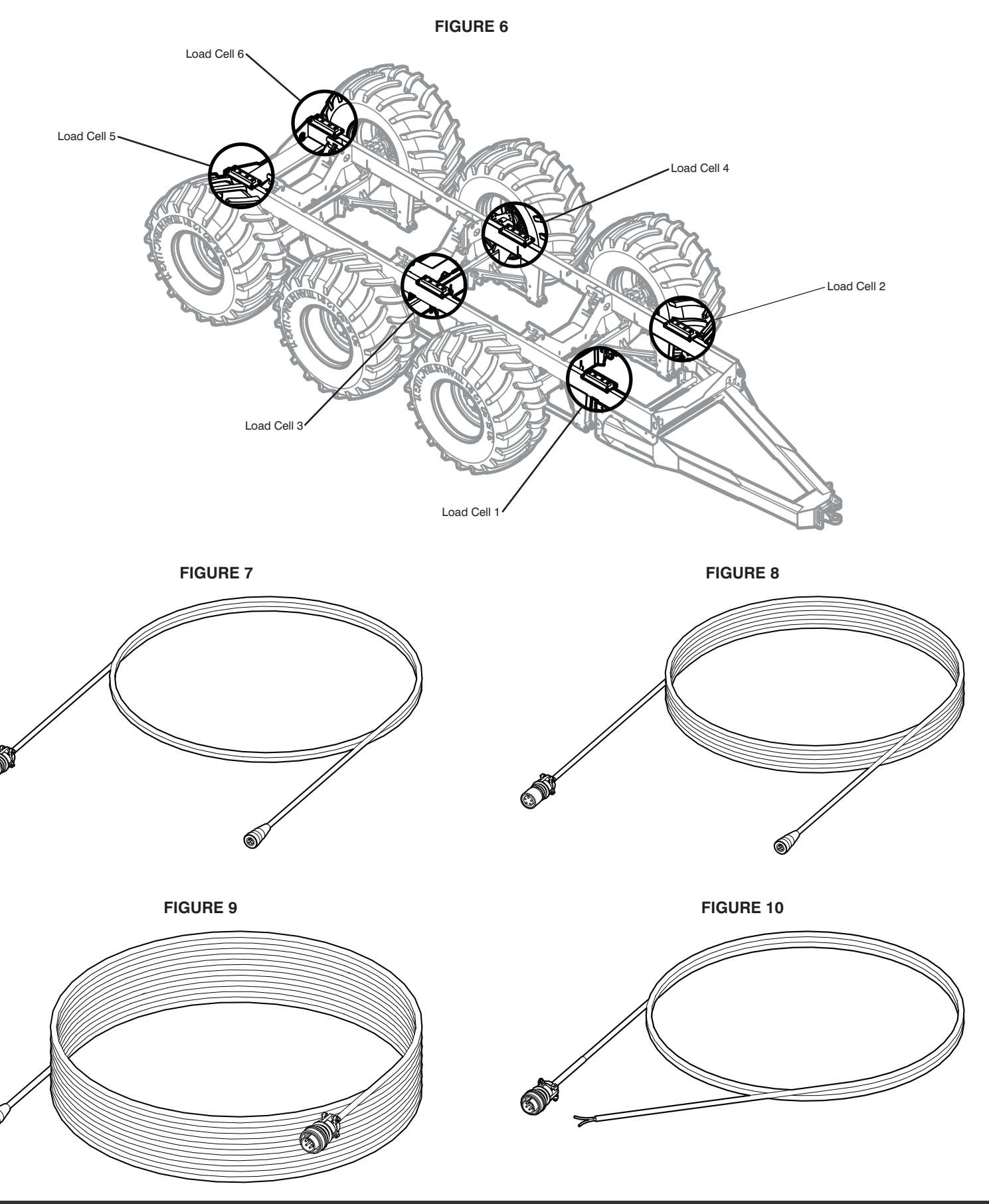

O

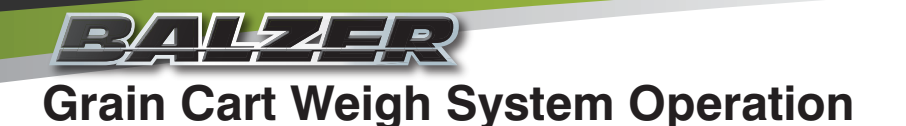

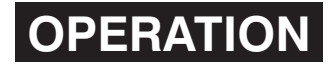

#### System Connections

The bottom of the scale indicator has six channel connections. One for each of the load cells. It also has an RS232 data connection for use with an external display board (not typical of field operational use), and a Power/Communication (PWR/ COM) port for connecting to the host indicator (**Figure 11**).

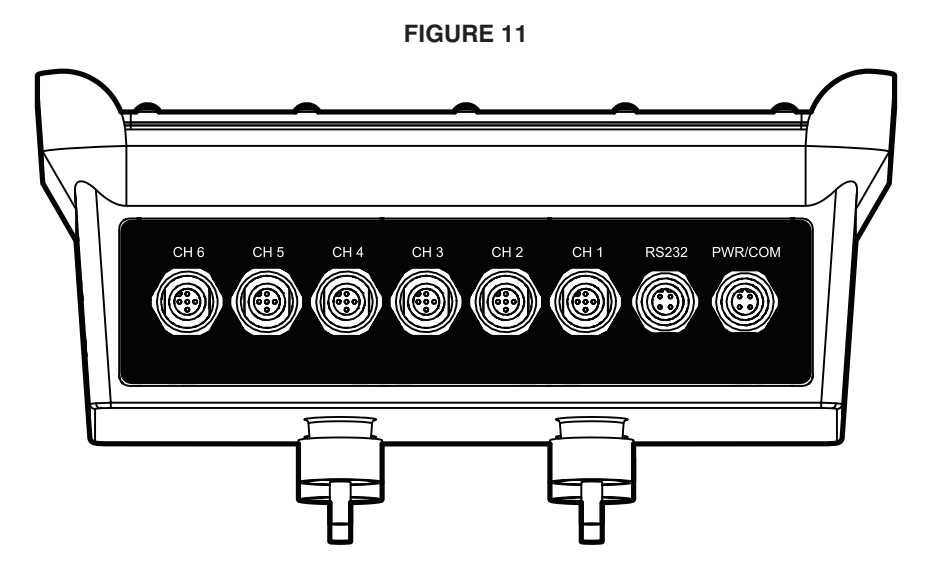

The bottom of the host indicator has a power connection (connected to a key switched 12 volt source on the tractor), a Power/ Communication (PWR/COM) port for connecting to the scale indicator, an RS232 data connection for use with an external printer (available through your authorized Balzer dealer), and a USB port for exporting the stored data from the weigh system to a flash drive for use on a personal computer (**Figure 12**).

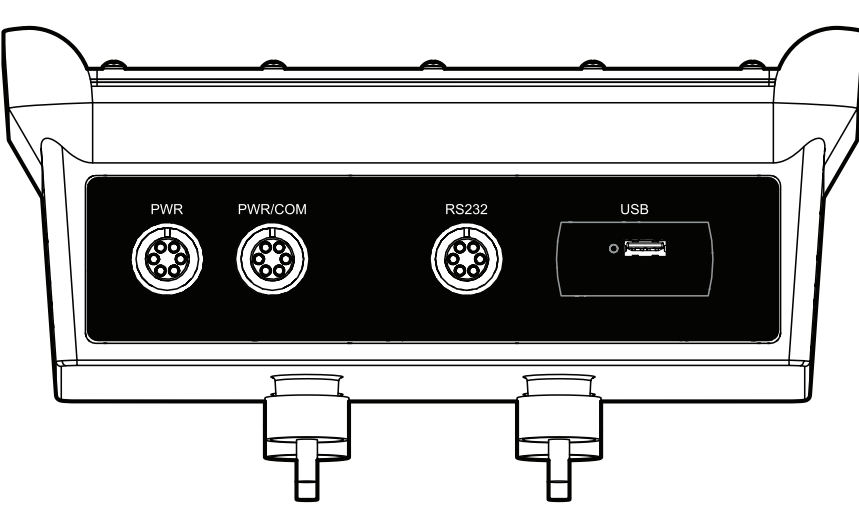

Check all connections to make sure they are hand tight. Do not over tighten.

Disconnect the cables connected to the Power (PWR) connection and the Power/Communication (PWR/COM) if needing to weld on the tractor or grain cart or if needing to jump start or charge the tractor's battery. Failure to do so can result in permanent damage to the weigh system.

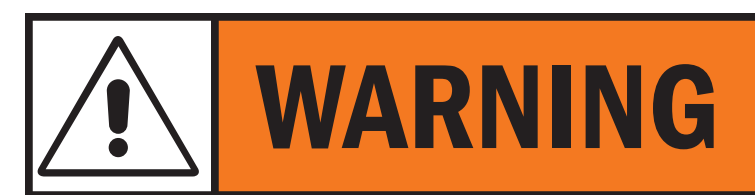

Disconnect the power connection to the host indicator and the Power/Communication connection between the host indicator and the scale indicator before welding, jump starting, or charging the battery.

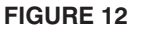

## **OPERATION** Grain Cart Weigh System Operation

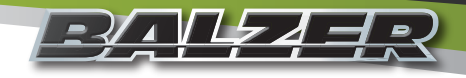

#### **Front Panel Controls**

The front panel controls operate the same for both the scale indicator and the host indicator. When the two units are connected, some changes made on one unit will make the same changes on the other unit. For example, if you wanted to display the weight in kilograms instead of pounds, you will only need to make the change on one unit. When the desired change is saved, it will make the same change on the other unit.

Figure 13 shows the front panel layout.

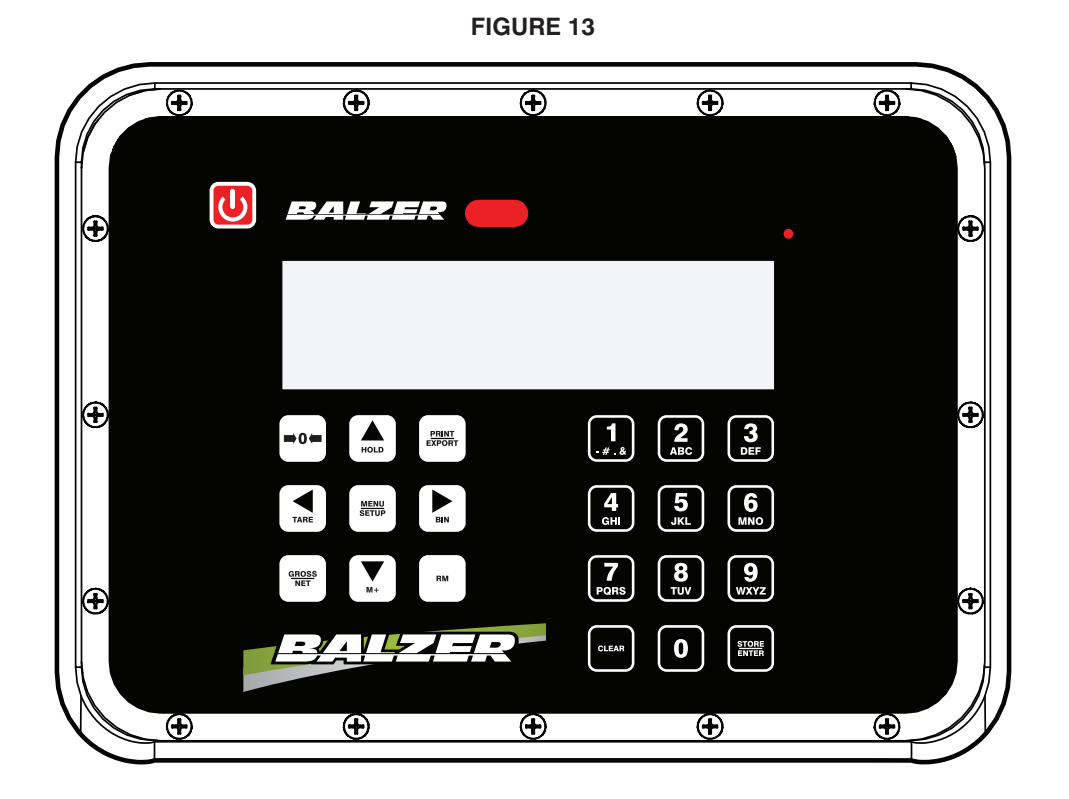

ne U turns the indicator on or off. If the scale

The will zero only the gross weight. To zero the scale, press and hold for two seconds. If this is done while there is some grain in the cart, when that grain is unloaded, the scale will display a negative weight. This will zero both indicators.

The has two uses. When in a data entry situation (menu selection, memory location, etc.), it will cycle through the available selections. Otherwise it will lock the displayed weight. IF THE HOLD IS ENABLED AND USED TO LOCK THE WEIGHT, ANY GRAIN ADDED OR REMOVED FROM THE CART WILL NOT HAVE ITS WEIGHT RECORDED. This feature is disabled by default.

The will send the stored data to a display or printer device connected to the RS232 port and will also export the data as a text (.TXT) file to the USB port when a USB flash drive is inserted. Note: When inserting a USB flash drive into the USB port, make sure the LED next to the port lights green. If the LED does not light up, cycle the power on the host indicator.

The will set the displayed weight as the TARE weight and change the display to showing the NET weight. This will only

affect the indicator on which the TARE button was pressed. To clear a set tare weight, press the tare and the tare

## **OPERATION Continued**

same time. This will clear the saved TARE weight and return the scale to displaying only the GROSS weight.

The will enter the different menus to change the settings to your desired configuration. See "Weigh System Programming" on Page 23.

| Tho | BIN |
|-----|-----|
|     |     |

The

➡ is only used for the arrow function in this application.

Cycles the display between the GROSS weight and the NET weight when the TARE weight has been set.

The \_\_\_\_\_\_ adds the currently displayed weight to the accumulated total for the selected memory location. The weigh system is capable of 99 separate memory locations. You can set the memory locations to represent different field locations, different grain crops, different seed varieties, etc. See "Using Memory Locations" on Page 24.

The will flash the name of the last memory location used on the display. To switch memory locations, press the up or down arrow to change by increments of one or the left or right arrow to change by increments of ten. Then press the RM button again to display the accumulated data for that location.

## Quick Start Up and Use

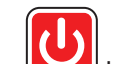

On the host indicator, press the by to turn on both indicators. Both indicators will cycle through a start-up self test (**Figure 14**). Once the self test is complete, the indicator will display the current weight being applied to all load cells.

If the grain cart is empty, zero the scale so only the weight of the grain in the cart will be displayed when loading the grain cart.

|⇒0←

To zero the scale, press and hold the key for two seconds (**Figure 15**). If a tare weight is set and the indicator is showing NET weight, the gross weight will zero and the indicator will show a NET weight negative number. This negative number is the GROSS weight (zero) less the TARE weight.

#### FIGURE 14

|                 | Host Indicator    | Power Up                                                                                                    |                 | Scale Indicator                | Power Up                         |
|-----------------|-------------------|----------------------------------------------------------------------------------------------------|-----------------|--------------------------------|----------------------------------|
| Button<br>Press | Screen<br>Display | Description                                                                                                 | Button<br>Press | Screen<br>Display              | Descr                            |
|                 | Loc02             | Displays the last memory location used.                                                                     | U               | Ib kg<br>Net<br>GROSS<br>1077A |                                  |
|                 | כסרח              | Displays the memory location name.                                                                          |                 | Gro55                          |                                  |
|                 | RE005             | Displays memory location<br>total accumulations. If<br>the location is empty, the<br>display will show CLR. |                 |                                | Current weigl<br>all load cells. |
|                 |                   | Displays accumulated<br>weight of memory<br>location.                                                       |                 |                                |                                  |
|                 |                   |                                                                                                    |                 |                                |                                  |
|                 | Ib<br>anoss       | Current weight applied to all load cells.                                                                   |                 |                                |                                  |

escription

eight applied to

## Grain Cart Weigh System Operation (Continued)

**FIGURE 15** 

|                 | Zero Scale without Tare Weight Set |                                 |                 | Zero Scale with Tare Weight Set |                                                                                           |  |
|-----------------|------------------------------------|---------------------------------|-----------------|---------------------------------|-------------------------------------------------------------------------------------------|--|
| Button<br>Press | Screen<br>Display                  | Description                     | Button<br>Press | Screen<br>Display               | Description                                                                               |  |
|                 | 2Ero                               |                                 |                 | 2Ero                            |                                                                                           |  |
|                 |                                    |                                 |                 |                                 |                                                                                           |  |
|                 |                                    | Scale GROSS weight set to zero. |                 | <b>-3970</b>                    | Showing negative NET<br>weight because NET<br>weight is GROSS weight<br>less TARE weight. |  |

When you have filled the grain cart, should you want to unload a specific weight of grain, press the <u>TARE</u>. This will set the gross weight as the tare weight and switch the display to NET with zero as the Net weight. The displayed net weight will show zero. As you unload the grain cart, the display will show a negative number. Stop unloading when the desired amount of grain has been removed from the grain cart (**Figure 16**).

Should you need to set the tare weight again, you will need to press and the at the same time to clear the currently

recorded tare weight, then press to set the new tare weight.

FIGURE 16

| Set TARE Weight with Full Grain Cart |                   |                                                    |  |  |
|--------------------------------------|-------------------|----------------------------------------------------|--|--|
| Button<br>Press                      | Screen<br>Display | Description                                        |  |  |
|                                      | Ib<br>gross 33500 | Weight of grain in cart.                           |  |  |
| TARE                                 |                   | NET weight zeroed with<br>above weight set as TARE |  |  |
|                                      |                   | 10,000 lbs of grain<br>unloaded from cart.         |  |  |
| GROSS<br>NET                         |                   | Remaining weight of grain in cart.                 |  |  |

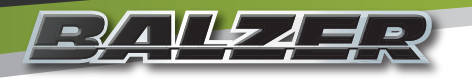

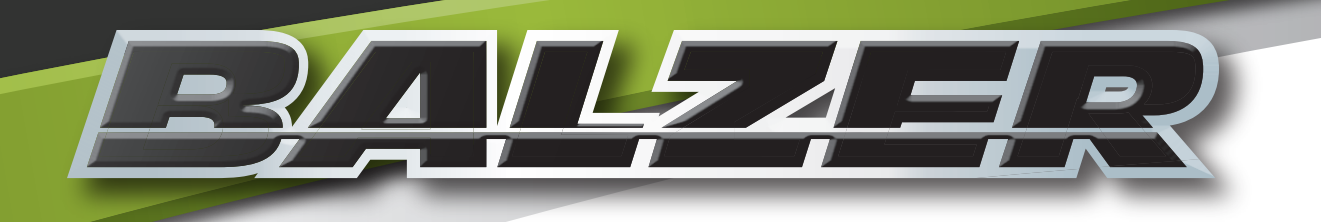

# Troubleshooting

TROUBLESHOOTING

## Host Indicator Not Working/Error Codes

- 1. Host indicator does not want to power up after pressing the power button: check the Power Connection on the bottom of the indicator and check electrical connection at 12VDC switched source.
- 2. Host indicator showing error code:

| Display | Problem                                   | Definition                                                                                                    |
|---------|-------------------------------------------|----------------------------------------------------------------------------------------------------|
| EEPE    | Internal Programming<br>Lost or Corrupted | Calibration programming is stored in a permanent memory area. This code indicates an error in the stored settings. Check both indicators to determine which has the error. Attempt to recalibrate the indicator having the error. If error still present after recalibration, the indicator will need to be replaced.             |
| [AP     | Weighing Capacity<br>Error                | The scale indicator data being sent to the host indicator is over the maximum weight capacity. This typically indicates either a load cell issue or a cable issue. Checking the scale indicator will determine which load cell(s) have lost communication with the scale indicator.                                               |
| LobAt   | Low Battery                               | The supply voltage to the indicator is below proper operating level. Check all power connections and source voltage.                                                                                                    |
| d iSP   | Unable to Display<br>Value                | The number that is wanting to be displayed has too many characters for<br>the display to show. The typical cause of this error is zeroing out the scale<br>with a full load so when the load is emptied, the negative number has too<br>many characters. Zeroing the scale will clear this error.                                 |
| LOSE    | Lost Communication with Scale Indicator   | Communication between the host indicator and the scale indicator is<br>no longer present. Check the PWR/COM cable between scale and host<br>indicators. Check the power connection to the scale indicator. If using<br>wireless communication, check all radio settings on both the host indicator<br>and the scale indicator.    |
| ScoFF   | No Communication<br>with Scale Indicator  | The host indicator has not been able to establish communication with<br>the scale indicator. Check the PWR/COM cable between scale and host<br>indicators. Check the power connection to the scale indicator. If using<br>wireless communication, check all radio settings on both the host indicator<br>and the scale indicator. |

## Scale Indicator Not Working/Error Codes

- 1. Scale indicator does not want to power up after pressing the power button:
  - A. Check that the host indicator is turned on
  - B. Check the PWR/COM connection on the bottom of the indicator
  - C. Check the PWR/COM connection on the bottom of the host indicator
  - D. Check electrical connection at the 12VDC switched source
  - E. Check the PWR/COM cable for any breaks or damage and replace if necessary
- 2. Scale indicator showing error code:

| Display | Problem                                   | Definition                                                                                                    |
|---------|-------------------------------------------|----------------------------------------------------------------------------------------------------|
| EEPE    | Internal Programming<br>Lost or Corrupted | Calibration programming is stored in a permanent memory area. This code indicates an error in the stored settings. Attempt to recalibrate the indicator. If error still present after recalibration, the indicator will need to be replaced.  |
| ERP     | Weighing Capacity<br>Error                | The scale indicator is over the maximum weight capacity. This typically indicates either a load cell issue or a cable issue. Checking the scale indicator will determine which load cell(s) have lost communication with the scale indicator. |
| LobAt   | Low Battery                               | The supply voltage to the indicator is below proper operating level. Check all power connections and source voltage.                                                                                                    |

## TROUBLESHOOTING Scale Indicator Not Working/Error Codes (Continued)

| Display | Problem                                         | Definition                                                                                                    |
|---------|-------------------------------------------------|----------------------------------------------------------------------------------------------------|
| d ,SP   | Unable to Display<br>Value                      | The number that is wanting to be displayed has too many characters for<br>the display to show. The typical cause of this error is zeroing out the scale<br>with a full load so when the load is emptied, the negative number has too<br>many characters. Zeroing the scale will clear this error. |
| LEB I   | Load Cell Error<br>Detected at Power Up         | A load cell may have failed or a bad connection exists between the load<br>cell and the scale. The number will show which cell(s) to check. See the<br>Load Cell Conversion Chart below for cell failure code.<br>Check cables and connections between indicated load cells.                      |
| LEI     | Load Cell Error<br>Detected during<br>Operation | A load cell may have failed or a bad connection exists between the load<br>cell and the scale. The number will show which cell(s) to check. See the<br>Load Cell Conversion Chart below for cell failure code.<br>Check cables and connections between indicated load cells.                      |
| Rd I    | Analog/Digital Circuit<br>Board Failure         | The analog to digital circuit board inside the indicator has failed and needs to be repaired or replaced.                                                                                                    |

### Load Cell Conversion Chart

When receiving an LCb or an LC error, find the corresponding error code on the table below to identify the load cell(s) causing the error. A letter "E" below the Load Cell Number indicates that load cell is causing an error with the scale indicator and needs to be checked.

| Error<br>Code | Load Cell Number<br>6 5 4 3 2 1 | Error<br>Code | Load Cell Number<br>6 5 4 3 2 1 | Error<br>Code | Load Cell Number<br>6 5 4 3 2 1 | Error<br>Code | Load Cell Number<br>6 5 4 3 2 1 |
|---------------|---------------------------------|---------------|---------------------------------|---------------|---------------------------------|---------------|---------------------------------|
| 1             | E                               | ۵F            | E E E E                         | 21            | E E                             | I E           | E E E                           |
| 2             | E -                             | 11            | - E E                           | 22            | E E -                           | 32            | E E E -                         |
| Е             | E                               | 12            | - E E -                         | 23            | E E E                           | 33            | E E -  -  E E                   |
| Ч             | E                               | I3            | - E E E                         | 24            | E E                             | <u>3</u> 4    | E E - E                         |
| 5             | - E                             | 14            | - E - E                         | 25            | E E - E                         | 35            | E E - E - E                     |
| 6             | E                               | 15            | - E - E - E                     | 26            | E -  -  E  E -                  | 36            | ЕЕ-ЕЕ-                          |
| 03            | E E                             | 16            | - E - E E -                     | 27            | E -  -  E  E  E                 | ΓE            | EE-EEE                          |
| <i>05</i>     | E - E                           | רו            | - E - E E E                     | 28            | E - E                           | 38            | E E E                           |
| 06            | E E -                           | 18            | - E E                           | 29            | E - E E                         | 39            | ЕЕЕЕ                            |
| רם            | E E E                           | 19            | - E E E                         | 28            | Е-Е-Е-                          | ЗR            | ЕЕЕ-Е-                          |
| 09            | E E                             | IR            | - E E - E -                     | 26            | E - E - E E                     | Зь            | EEE-EE                          |
| 0R            | E - E -                         | Ю             | - E E - E E                     | 25            | E - E E                         | ЭE            | ЕЕЕЕ                            |
| Ωь            | E - E E                         | ΙĽ            | - E E E                         | 24            | E - E E - E                     | 36            | ΕΕΕΕ-Ε                          |
| DE            | E E                             | ld            | - E E E - E                     | 2E            | E-EEE-                          | ЭE            | EEEE-                           |
| ۵ď            | E E - E                         | IE            | - EEEE -                        | 2F            | E-EEEE                          | ЗF            | EEEEE                           |
| DE            | E E E -                         | lF            | - E E E E E                     | 30            | E E                             |               |                                 |

If the error code is indicating a load cell issue, the load cell can be checked with an ohm meter to determine if it has failed and needs to be replaced. **Figure 17** shows the pin configuration of the load cell connector.

Using an ohm meter, first measure the resistance between Pin A and Pin C. This reading should be 700 ohms  $\pm 4$  ohms (**Figure 18**).

Then measure the resistance between Pin B and Pin D. This reading should be 775 ohms ±5 ohms (Figure 19).

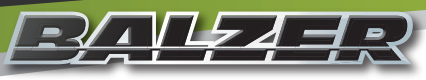

TROUBLESHOOTING

## Scale Indicator Not Working/Error Codes (Continued)

**FIGURE 17** 

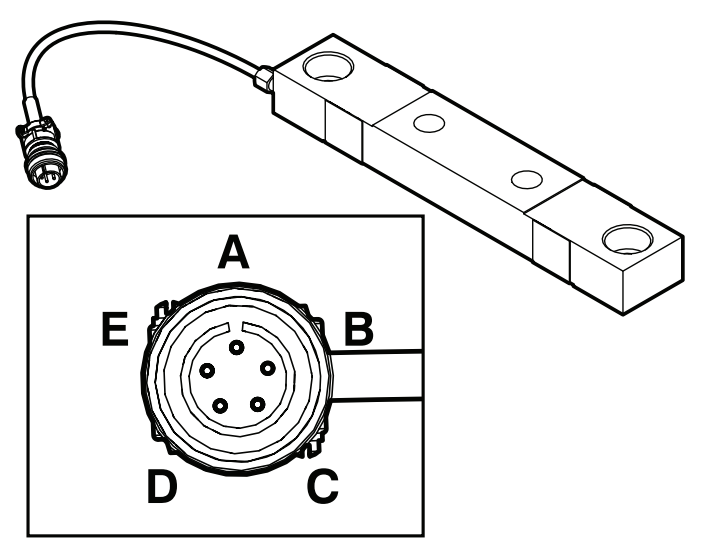

FIGURE 18

**FIGURE 19** 

Ω

сом

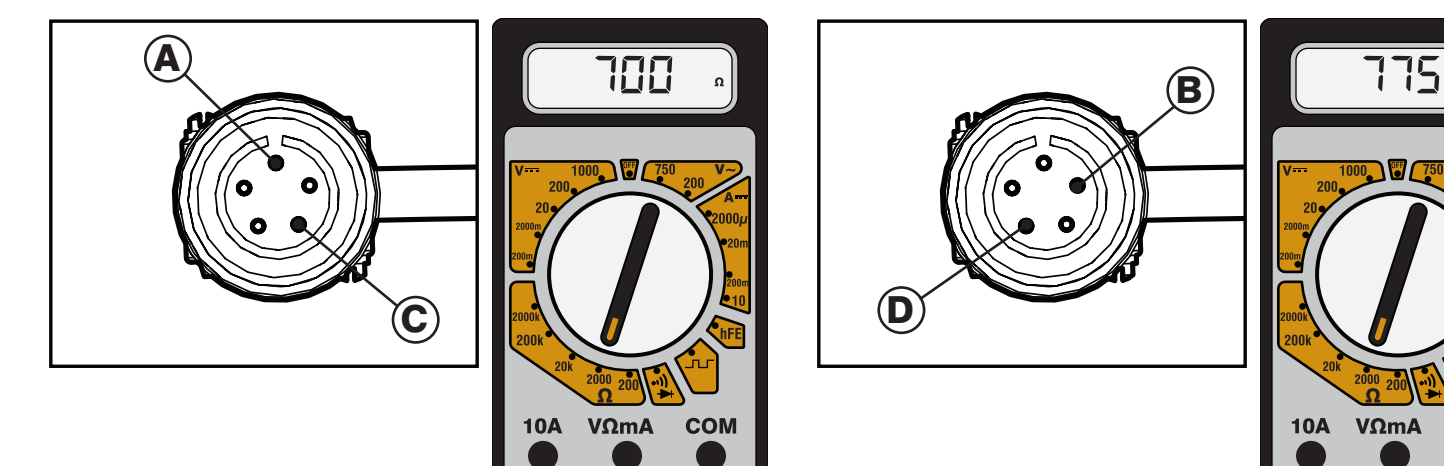

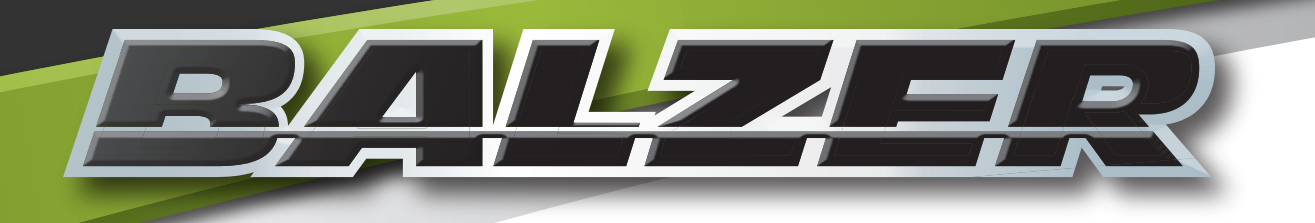

# Weigh System Programming

## WEIGH SYSTEM PROGRAMMING

## **Using Memory Locations**

The weighing system is capable of 99 separate memory storage locations. These locations can be used to separate fields, seed varieties, grain type, or any reason you need.

The Alpha-Numeric keypad is used to set the names of memory locations or to enter specific numerical data into a menu setting (**Figure 20**).

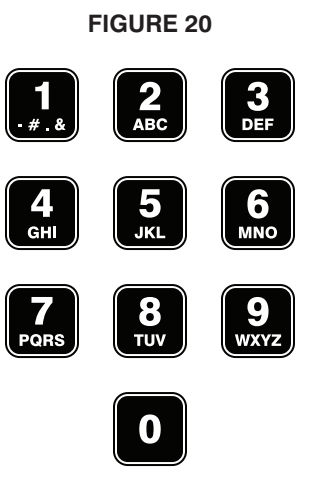

#### Naming a Memory Location

When needing to enter letters or symbols, such as when setting the ID for a memory location, press the desired alpha-numeric key in rapid succession to cycle through the number/character until the desired character is displayed. The memory location ID is limited to five characters.

| Program a Memory Location |                   |                                                                                               |  |  |  |
|---------------------------|-------------------|-----------------------------------------------------------------------------------------------|--|--|--|
| Button<br>Press           | Screen<br>Display | Description                                                                                   |  |  |  |
| RM                        | Loc02             | Display will flash.                                                                           |  |  |  |
| HOLD                      |                   | Moves forward one memory location.                                                            |  |  |  |
| M+                        |                   | Moves backward one memory location.                                                           |  |  |  |
| BIN                       |                   | Moves forward ten memory locations.                                                           |  |  |  |
| TARE                      |                   | Moves backward ten memory locations.                                                          |  |  |  |
| MENU<br>SETUP             | _                 | Underline will be flashing indicating for you to enter the first letter of the location name. |  |  |  |
| 2<br>ABC                  | Γ_                | Press three times to get the letter C                                                         |  |  |  |
| 6<br>MNO                  | Eo_               | Press three times to get the letter O                                                         |  |  |  |
| 7<br>PQRS                 | Eor_              | Press three times to get the letter R                                                         |  |  |  |

## WEIGH SYSTEM PROGRAMMING Using Memory Locations (Continued)

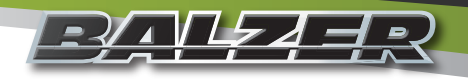

| Program a Memory Location |                               |                                                                |  |  |  |
|---------------------------|-------------------------------|----------------------------------------------------------------|--|--|--|
| Button<br>Press           | Screen<br>Display Description |                                                                |  |  |  |
| 6<br>MNO                  | Eorn_                         | Press two times to get the letter N                            |  |  |  |
|                           | Loc02                         | Displays for one second.                                       |  |  |  |
|                           | Eorn                          | Displays for one second.                                       |  |  |  |
|                           | ELr                           | Displays for one second.                                       |  |  |  |
|                           |                               | Displays for one second before returning to main weigh screen. |  |  |  |

### Storing to a Memory Location

| Program a Memory Location |                                                                  |                                                                                           |  |  |  |  |
|---------------------------|------------------------------------------------------------------|-------------------------------------------------------------------------------------------|--|--|--|--|
| Button<br>Press           | Screen<br>Display Description                                    |                                                                                           |  |  |  |  |
|                           | Ib<br>anoss 33500                                                | Current weight of grain in cart.                                                          |  |  |  |  |
| M+                        | Display shows currently selected memory location for one second. |                                                                                           |  |  |  |  |
|                           | Eorn                                                             | Display shows name of memory location for one second.                                     |  |  |  |  |
|                           | REDDS                                                            | Display shows number of accumulated weights stored to the memory location for one second. |  |  |  |  |
|                           |                                                                  | Display shows total weight stored to the memory location for two seconds.                 |  |  |  |  |
|                           | Ib<br>anoss 33500                                                | Display returns to current weight of grain in cart.                                       |  |  |  |  |

## WEIGH SYSTEM PROGRAMMING

## **Using Memory Locations (Continued)**

### **Remove Weight from Memory Location**

The weigh system gives you the opportunity to remove the most recent weight added to the current memory location. THIS CAN ONLY HAPPEN WHEN NOTHING ELSE HAS BEEN DONE WITH THE WEIGH SYSTEM.

| Program a Memory Location |                   |                                                                                                 |  |  |  |
|---------------------------|-------------------|-------------------------------------------------------------------------------------------------|--|--|--|
| Button<br>Press           | Screen<br>Display | Description                                                                                     |  |  |  |
|                           | Ib<br>anoss 33500 | Current weight of grain in cart.                                                                |  |  |  |
| RM                        |                   | Press and hold button.                                                                          |  |  |  |
| TARE                      | Undo              | Display shows action taken for one second.                                                      |  |  |  |
|                           | Loc02             | Display shows memory location accumulated weight will be removed from.                          |  |  |  |
|                           | Eorn              | Display shows name of memory location.                                                          |  |  |  |
|                           | AE 004            | Display shows adjusted accumulation total.                                                      |  |  |  |
|                           |                   | Display shows adjusted accumulation weight before returning to current weight of grain in cart. |  |  |  |

### **Recall a Memory Location**

| Program a Memory Location |                                                                                      |                                                                                                    |  |  |  |
|---------------------------|--------------------------------------------------------------------------------------|----------------------------------------------------------------------------------------------------|--|--|--|
| Button<br>Press           | Screen<br>Display Description                                                        |                                                                                                    |  |  |  |
| RM                        | Loc02                                                                                | Display will flash with current memory location. To select a different memory location, use the arrow keys as mentioned in Naming a Memory Location. |  |  |  |
| RM                        | <b>Loci22</b> Display shows memory location accumulated weight will be removed from. |                                                                                                    |  |  |  |
|                           | Eorn                                                                                 | Display shows name of memory location.                                                                                                    |  |  |  |
|                           | RE004                                                                                | Display shows adjusted accumulation total.                                                                                                    |  |  |  |
|                           |                                                                                      | Display shows adjusted accumulation weight before returning to current weight of grain in cart.                                                      |  |  |  |

## WEIGH SYSTEM PROGRAMMING Using Memory Locations (Continued)

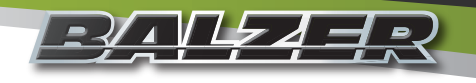

## Export a Memory Location to USB

Insert a USB flash drive into the USB port on the host indicator. The green light on the USB port should light up.

|                        | Program a Memory Location     |                                                                                                    |  |  |  |  |
|------------------------|-------------------------------|----------------------------------------------------------------------------------------------------|--|--|--|--|
| Button<br>Press        | Screen<br>Display Description |                                                                                                    |  |  |  |  |
| RM                     | Loc02                         | The current memory location will flash on the display. Use the arrow keys to change memory locations to export.                    |  |  |  |  |
| <b>PRINT</b><br>EXPORT |                               | The system will write the selected memory location to the USB flash drive, then return display to current weight of grain in cart. |  |  |  |  |

When exporting the data from memory locations to the USB flash drive, the data will write a text (.TXT) file to the flash drive. Each additional export will add to that text file. **Figure 21** shows how the data will appear for the export of a single memory location.

| APR 03, 2015  | 07:59am |    |
|---------------|---------|----|
| MEM LOC#      | 2       |    |
| ID:           | CORN    |    |
| TOTAL WEIGHT: | 128270  | 1b |
| ACCUM COUNT:  | 05      |    |
| AVG WEIGHT:   | 25654   | 1b |
|               |         |    |

### **Export All Memory Locations to USB**

Insert a USB flash drive into the USB port on the host indicator. The green light on the USB port should light up.

| Program a Memory Location |                   |                                                                                                    |  |  |  |  |
|---------------------------|-------------------|----------------------------------------------------------------------------------------------------|--|--|--|--|
| Button<br>Press           | Screen<br>Display | Description                                                                                                    |  |  |  |  |
| PRINT<br>EXPORT           | PreAL             | Press and hold until display shows that it is printing all memory locations.                                               |  |  |  |  |
|                           |                   | The system will write all memory locations to the USB flash drive, then return display to current weight of grain in cart. |  |  |  |  |

When exporting the data from memory locations to the USB flash drive, the data will write a text (.TXT) file to the flash drive. Each additional export will add to that text file. **Figure 22** shows how the data will appear for the export of all memory locations.

| FI  | GI | JR | Е | 22 |
|-----|----|----|---|----|
| ••• | -  |    | _ |    |

| APR 03         | 201        | 5 08:06am           |                    |  |
|----------------|------------|---------------------|--------------------|--|
| MEMLOC<br>CORN | COUN<br>05 | T AVGWT<br>25654 1b | TOTAL<br>128270 lb |  |
| TOTAL          | 11         | 25358 1b            | 278940 1b          |  |

## WEIGH SYSTEM PROGRAMMING **Using Memory Locations (Continued)**

**Clear a Memory Location** 

| Program a Memory Location |                   |                                                                                                    |  |  |  |  |  |
|---------------------------|-------------------|----------------------------------------------------------------------------------------------------|--|--|--|--|--|
| Button<br>Press           | Screen<br>Display | Description                                                                                                    |  |  |  |  |  |
| RM                        | Loc02             | Display will flash with current memory location. To select a different memory location, use the arrow keys as mentioned in Naming a Memory Location. |  |  |  |  |  |
| CLEAR                     | Loc02             | Press and hold.                                                                                                    |  |  |  |  |  |
|                           | ELr               | Held buttons can be released.                                                                                                    |  |  |  |  |  |
|                           | Loc02             | Display shows memory location.                                                                                                    |  |  |  |  |  |
|                           | Eorn              | Display shows name of memory location.                                                                                                    |  |  |  |  |  |
|                           | ELr               | Display shows memory location is clear of weight accumulations, then returns to current weight of grain in cart.                                     |  |  |  |  |  |

## **Host Indicator Programming**

If at any time you are accessing a menu location and are making a change to that setting which is either incorrectly being

entered or shouldn't be changed, press the Power button This will turn the unit off without making any changes to the current menu setting being accessed.

### Menu System Selection

The following steps will allow you to select which menu system you want to access:

| Step                             | Button        | Entry Option                               | Display |
|----------------------------------|---------------|--------------------------------------------|---------|
| Access Menu system               |               |                                            | ñodE    |
| Enter menu system code           |               | The default selection is for the main menu | 000     |
|                                  |               | Enter 477 to access the Calibration menu   | 477     |
| Continue to selected menu system | MENU<br>SETUP |                                            |         |

## WEIGH SYSTEM PROGRAMMING Host Indicator Programming (Continued)

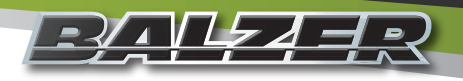

### Main Menu System

The following options are accessible through the main menu system:

| Display | Function              | Definition                                                                                                    |
|---------|-----------------------|----------------------------------------------------------------------------------------------------|
| EL-AL   | Clear All             | Clear stored data and custom settings.                                                                                                    |
| SEEEd   | Set Time and Date     | Sets Time and Date for exported data.                                                                                                    |
| ы ты    | LCD Display Backlight | Sets the backlight mode for the LCD display. The red oval above the display is a light sensor.                                                                                                    |
| Un 125  | Unit of Weight        | Sets the weighing unit between pounds and kilograms. Changing units on<br>the Host Indicator will also change the units on the Scale Indicator.                                                                  |
| Я г Е   | Average Rate          | The rate at which the output of the load cells is read by the Scale Indicator.<br>This is in 1/4 second increments. Changing the rate on the Host Indicator<br>will also change the rate on the Scale Indicator. |
| R off   | Auto Off              | Amount of time (in minutes) before the weigh system turns off from inactivity.                                                                                                    |
| HoldE   | Hold Enable           | Activates or deactivates the capability of locking the currently displayed weight.                                                                                                    |
| PEont   | Print Continuous      | Output the display continuously to an external display board or other device connected to the RS232 port.                                                                                                    |
| PbRUd   | Print Baud Rate       | The rate the RS232 output occurs. This must match the rate of the device attached to the RS232 port.                                                                                                    |

#### **Clear All Memory Locations**

The following steps will clear saved weight accumulations in memory locations or resets ALL stored data and custom settings to their default values.

| Step                              | Button        | Entry Option                                                                         | Display      |
|-----------------------------------|---------------|--------------------------------------------------------------------------------------|--------------|
| Clear Memory                      |               |                                                                                      | El-AL        |
| Enter clearing code               | MENU<br>SETUP | The default selection is for leaving the memory as it was last set.                  | 000000       |
|                                   |               | Enter 9191 to clear all saved weight accumulations                                   | 009 19 1     |
| Select your entered clearing code |               |                                                                                      | <u>Elral</u> |
|                                   |               | Display will show Lost indicating the previously stored information has been changed | LOSE         |

## WEIGH SYSTEM PROGRAMMING Host Indicator Programming (Continued)

### Set Time and Date

The following steps will set the time and date for your indicators. The system does not automatically change for Daylight Savings Time.

| Step                                                                        | Button        | Entry Option                                                                                                    | Display  |
|-----------------------------------------------------------------------------|---------------|----------------------------------------------------------------------------------------------------|----------|
| Set Time and Date                                                           |               |                                                                                                    | SEEEd    |
| Select to change time and date                                              |               | The default selection is for leaving the time<br>and date as last set - display will be flashing                     | סת       |
|                                                                             | HOLD          | Switch display selection to Yes to change the time and date - display will be flashing                               | 962      |
| To select Yes or No                                                         | MENU<br>SETUP | If No is selected, this will move to the next<br>option in the menu list. If Yes is selected,<br>display will change | 3r 15    |
| Enter 2-digit year                                                          |               | Default is current year when unit initially set<br>up. Enter 10-99 for years 2010 to 2099                            | 4r 15    |
| To accept year as entered and move to Month                                 | MENU<br>SETUP | Default is current month when unit initially<br>set up. Enter 1-12 for month January to<br>December                  | ion0 l   |
| To accept month as entered and move to day                                  |               | Default is current day when unit initially set<br>up. Enter 1-31 for day of month                                    | dd 28    |
| To accept day as entered and move to hour of the day                        | MENU<br>SETUP | Default is current hour when unit initially set<br>up. Enter 1-12 for the hour                                       | Hr II    |
| To accept the hour of the day as entered<br>and move to minutes of the hour | MENU<br>SETUP | Default is current minute when unit initially set up. Enter 0-59 for the minutes past the hour                       | בן טי יי |
| To accept the minutes of the hour and move to AM or PM                      |               | Default is current AM/PM when unit initially set up - display will be flashing                                       | Rū       |
| To change between AM or PM                                                  | HOLD          | Switch display selection between AM and PM - display will be flashing                                                | Pii      |
| To accept AM/PM setting and finish setting the time and date                | MENU<br>SETUP | Display will show Lost indicating the previously stored information has been changed                                 | LOSE     |

## WEIGH SYSTEM PROGRAMMING Host Indicator Programming (Continued)

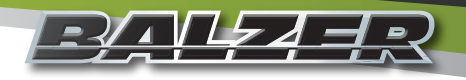

## Set Display Backlight

The following steps will set the backlight of the LCD display.

| Step                         | Button        | Entry Option                                                                                                    | Display |
|------------------------------|---------------|----------------------------------------------------------------------------------------------------|---------|
| Set LCD display backlight    |               |                                                                                                    | ы ты    |
| Select backlight option      | MENU<br>SETUP | The default selection is for leaving the<br>backlight in Automatic. This uses a light<br>sensor on the front of the panel to turn the<br>backlight on or off - display will be flashing | Ruto    |
|                              | HOLD          | Backlight always Off                                                                                                    | ٦٢٥     |
|                              | HOLD          | Backlight always On                                                                                                    | הם      |
| Select your backlight option | MENU<br>SETUP |                                                                                                    |         |

#### **Set Weighing Units**

The following steps will set the weighing units for recorded and displayed data. The scale will read in 10 lbs/5 kg increments.

| Step                             | Button | Entry Option                                                           |    | Display | /           |
|----------------------------------|--------|------------------------------------------------------------------------|----|---------|-------------|
| Set Weighing Units               |        |                                                                        |    | Цп      | <i>i</i> £5 |
| Select weighing unit options     |        | The default selection is pounds (lbs) - lbs display will be flashing   | lb | Цп      | <i>1</i> 25 |
|                                  | HOLD   | Switch to kilograms (kg) - kg display will be flashing                 | kg | Un      | <i>1</i> 25 |
| Select your weighing unit option |        | Changing this setting will make the same change on the Scale Indicator |    |         |             |

### Adjust Average Rate

The following steps will set the rate at which the Scale indicator takes a weight reading from each load cell. The rate number displayed is the number of 1/4 seconds between readings. The lower the number, the more frequently a reading is taken.

| Step                                 | Button | Entry Option                                                                                                    | Display |
|--------------------------------------|--------|----------------------------------------------------------------------------------------------------|---------|
| Set Average Rate                     |        |                                                                                                    | Я г Е   |
| Select Average Rate interval         |        | The default selection is 10 - this will read each load cell every 2 1/2 seconds                                                                                                    | 0 10    |
| Use numeric keypad to enter new rate |        | The scale indicator can accept a read<br>rate from 1 to 120 (every 1/4 second to 30<br>seconds) - setting the rate to 1 may give the<br>appearance of a constantly changing scale. |         |
| Accept your new rate                 |        | Changing this setting will make the same change on the Scale Indicator                                                                                                    |         |

## Image: Second state of the second state of the second s

### Set Auto Power Off for Host Indicator

The following steps will set the amount of time with no activity to the indicator before it turns itself off. **NOTE: THE INDICATOR WILL NOT AUTOMATICALLY TURN ON WHEN ACTIVITY RESUMES.** 

| Step                                   | Button        | Entry Option                                                                                                    | Display |
|----------------------------------------|---------------|----------------------------------------------------------------------------------------------------|---------|
| Set Auto Off time delay                |               |                                                                                                    | R off   |
| Select inactivity time delay           | MENU<br>SETUP | The default selection is 000 - this will leave<br>the unit on until either manually turning off<br>with the power button or power is shut off to<br>the unit when the tractor is shut off. | 000     |
| Use numeric keypad to enter time delay |               | The scale indicator can accept a time delay from 1 to 240 (in minutes)                                                                                                    |         |
| Accept your time delay                 | MENU<br>SETUP |                                                                                                    |         |

### Set Hold Enable for Host Indicator

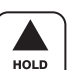

The following steps will activate or deactivate the button feature which will hold the current weight received from the load cells. When a HOLD is activated, the display will alternate between the word HOLD and the displayed weight. **NOTE: THE INDICATOR WILL NOT UPDATE OR RECORD NEW WEIGHT RECEIVED FROM LOAD CELLS.** 

| Step                  | Button        | Entry Option                                           | Display |
|-----------------------|---------------|--------------------------------------------------------|---------|
| Set Hold Enable       |               |                                                        | HoldE   |
| Select No or Yes      | MENU<br>SETUP | The default selection is No - display will be flashing | סח      |
|                       | HOLD          | Switch to Yes to activate the Hold Enable              | 9E5     |
| Accept your selection | MENU<br>SETUP |                                                        |         |

### Set Print Continuous for Data Output

The following steps will set the indicator for continuous data output to the RS232 port.

| Step                  | Button        | Entry Option                                           | Display |
|-----------------------|---------------|--------------------------------------------------------|---------|
| Set Print Continuous  |               |                                                        | PEont   |
| Select No or Yes      | MENU<br>SETUP | The default selection is No - display will be flashing | סח      |
|                       | HOLD          | Switch to Yes to activate continuous data output       | 4ES     |
| Accept your selection | MENU<br>SETUP |                                                        |         |

## WEIGH SYSTEM PROGRAMMING Host Indicator Programming (Continued)

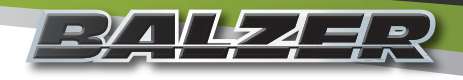

## Set RS232 Port Baud Rate

The following steps will set the output data rate of the RS232 serial port to match that of an external display/reporting device.

| Step                  | Button | Entry Option                                                                                   | Display |
|-----------------------|--------|------------------------------------------------------------------------------------------------|---------|
| Set Baud Rate         |        |                                                                                                | Рьяца   |
| Select Baud Rate      |        | The default selection is 9600 - display will be flashing                                       | 9600    |
|                       | HOLD   | Cycle through baud rate selections of 1200, 2400, 4800, 9600, 19200, 38400, 57600, and 115200. |         |
| Accept your selection |        |                                                                                                |         |

#### **Calibration Menu System**

The following options are accessible through the calibration menu system:

| Display | Function                           | Definition                                                                                                    |
|---------|------------------------------------|----------------------------------------------------------------------------------------------------|
| SEEP    | Calibration Step Code              | Default is 000. This continues through the main calibration menu. There are no user serviceable Calibration Sub menus.                                                                                                    |
| r E Ado | Read Only Mode                     | This option is for when multiple host indicators are used with the same scale indicator. It is not applicable to this grain cart configuration as it is delivered.                                                                                                    |
| r Rd io | Radio Enable                       | Allows the host indicator to communication wirelessly with other compatible equipment and devices.                                                                                                    |
| rF [H   | Radio Channel                      | Sets the radio channel when the radio is enabled. There are 12 radio channels available.                                                                                                    |
| rFPAn   | Radio Network ID                   | Sets the radio's network identification (0-65534) for the radio channel being used.                                                                                                    |
| rFE[P   | Radio Encryption<br>Enable and Key | Turning on the radio encryption makes the transmitted signal unable to be decoded without the receiver having the same encryption key (encryption key value range: 0-65534). <b>NOTE: IF YOU FORGET THE ENCRYPTION KEY VALUE, YOU WILL NOT BE ABLE TO CONNECT A RECEIVING DEVICE.</b> |
| rFdEF   | Restore Radio<br>Defaults          | Default is 0. This leaves the radio settings as they have been programmed.<br>Entering 3 will restore the radio settings to their default values.                                                                                                    |
| U EnR   | Unit Switch Enable                 | Allows the changing of weighing units from pounds (lbs) to kilograms (kg) through the main menu.                                                                                                    |
| 825     | Auto Zero Tracking                 | Automatic adjustment to the scale should the zero reading drift from the set zero of the scale.                                                                                                    |
| GrRd    | Graduation Size                    | Set weighing incremental count.                                                                                                    |

## WEIGH SYSTEM PROGRAMMING Host Indicator Programming (Continued)

## Set for Read Only Mode

The following steps will set the indicator for read only when another device is being used as the main host indicator.

| Step                  | Button | Entry Option                                           | Display |
|-----------------------|--------|--------------------------------------------------------|---------|
| Set Read Only mode    |        |                                                        | r E Rdo |
| Select No or Yes      |        | The default selection is No - display will be flashing | סח      |
|                       | HOLD   | Switch to Yes to set indicator to Read Only            | 4ES     |
| Accept your selection |        |                                                        |         |

#### Set Radio Enable

The following steps will set the indicator for wireless transmission of information to another compatible device.

| Step                  | Button        | Entry Option                                           | Display |
|-----------------------|---------------|--------------------------------------------------------|---------|
| Set Radio Enable      |               |                                                        | r Rd io |
| Select No or Yes      | MENU<br>SETUP | The default selection is No - display will be flashing | no      |
|                       | HOLD          | Switch to Yes to enable wireless transmission          | 9E5     |
| Accept your selection |               |                                                        |         |

#### Set Radio Channel

The following steps will set the indicator for wireless transmission on a specific channel. All devices intended to communicate with this indicator, must be on the same channel.

| Step                  | Button         | Entry Option                                                                                                    | Display |
|-----------------------|----------------|----------------------------------------------------------------------------------------------------|---------|
| Set Radio Channel     |                |                                                                                                    | rF [H   |
| Select Channel        | MENU<br>SETUP  | The default selection is 04 - display will be flashing. Use the numeric keypad to enter the radio channel number (1-12). | 04      |
| Accept your selection | STORE<br>ENTER |                                                                                                    | SRuE    |

## WEIGH SYSTEM PROGRAMMING Host Indicator Programming (Continued)

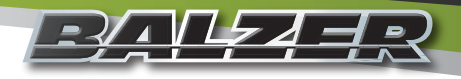

### Set Radio Channel Network ID

The following steps will set the radio channel to transmit through a specific personal network ID. This Network ID must be the same on all devices to be wirelessly connected with this indicator

| Step                         | Button         | Entry Option                                                                                                    | Display |
|------------------------------|----------------|----------------------------------------------------------------------------------------------------|---------|
| Set Radio Channel Network ID |                |                                                                                                    | rFPAn   |
| Select Channel               | MENU<br>SETUP  | The default selection is 08000 - display will<br>be flashing. Use the numeric keypad to<br>enter the personal network ID number (0-<br>65534). | 08000   |
| Accept your selection        | STORE<br>ENTER |                                                                                                    | SRuE    |

#### Set Radio Channel Encryption Key

The following steps will set the indicator for encrypted wireless transmission. This Encryption Key must be the same on all devices to be wirelessly connected with this indicator. NOTE: IF YOU FORGET THE ENCRYPTION KEY VALUE, YOU WILL NOT BE ABLE TO CONNECT A RECEIVING DEVICE AND WILL HAVE TO RESET THE RADIO TO ITS DEFAULT SETTINGS, THEN REPROGRAM THE RADIO CHANNEL.

| Step                        | Button         | Entry Option                                                                                                    | Display |
|-----------------------------|----------------|----------------------------------------------------------------------------------------------------|---------|
| Set Encryption Enable       |                |                                                                                                    | rFE[P   |
| Select No or Yes            | MENU<br>SETUP  | The default selection is no - display will be flashing.                                                                                | סח      |
| If wanting to change to Yes | HOLD           |                                                                                                    | 462     |
| Accept your selection       | STORE<br>ENTER | If Yes, display will show the default<br>encryption key (000000). Use the numeric<br>keypad to enter the encryption key (0-<br>65534). | 000000  |
| Accept your encryption key  | STORE<br>ENTER |                                                                                                    | SRuE    |

### **Reset Radio to Default Settings**

The following steps will reset the indicator radio settings to their default values.

| Step                  | Button | Entry Option                                                                                                    | Display |
|-----------------------|--------|----------------------------------------------------------------------------------------------------|---------|
| Reset Radio Defaults  |        |                                                                                                    | rFdEF   |
|                       |        | The default selection is 0 - display will be<br>flashing. Use the numeric keypad to enter<br>3 to reset the radio channels to their default<br>values. |         |
| Accept your selection |        |                                                                                                    | SRuE    |

## **WEIGH SYSTEM PROGRAMMING** Host Indicator Programming (Continued)

## Set for Weigh Unit Changeable in Main Menu

The following steps will set the indicator so the weighing units (lbs or kg) can be switched in the main menu mode.

| Step                      | Button | Entry Option                                            | Display |
|---------------------------|--------|---------------------------------------------------------|---------|
| Set Weigh Unit Changeable |        |                                                         | U EnR   |
| Select No or Yes          |        | The default selection is Yes - display will be flashing | 9E5     |
|                           | HOLD   | Switch to No to lock the weighing units                 | סח      |
| Accept your selection     |        |                                                         | SRuE    |

#### Set Auto Zero Tracking

The following steps will set the indicator to automatically adjust the zero of the scale should it drift within the set range from the set zero and hold that drift for a preset amount of time.

Example 1: AZT, by default, is set to 1 d (the "d" indicates the multiplier to the Graduation Size) and the Graduation Size, by default is set to 10. Should the empty weight, where you zeroed the scale, drift up to  $\pm 10$  weighing units and hold that difference, the scale will automatically set that as the new zero weight.

Example 2: AZT is changed to be .5 d and the Graduation Size is set at 10, should the empty weight, where you zeroed the scale, drift up to  $\pm 5$  weighing units and hold that difference, the scale will automatically set that as the new zero.

| Step                         | Button | Entry Option                                                        | Display |
|------------------------------|--------|---------------------------------------------------------------------|---------|
| Set Auto Zero Tracking Range |        |                                                                     | 825     |
| Select Range                 |        | The default selection is 1d - display will be flashing              | i d     |
|                              | HOLD   | Cycle through available range options: 1 d, 3 d, .5 d, Off, or .6 d |         |
| Accept your selection        |        |                                                                     | SRuE    |

### Set Graduation Size

The following steps will set the scale to weight increment to display.

| Step                            | Button | Entry Option                                                              | Display       |
|---------------------------------|--------|---------------------------------------------------------------------------|---------------|
| Set Graduation/Incremental Size |        |                                                                           | 6-8d          |
| Select Increment                |        | The default selection is 10 - display will be flashing                    | т <u>н</u> но |
|                                 | HOLD   | Cycle through available incremental amounts: 1, 2, 5, 10, 20, 50, or 100. |               |
| Accept your selection           |        |                                                                           | SRuE          |

## WEIGH SYSTEM PROGRAMMING Scale Indicator Programming

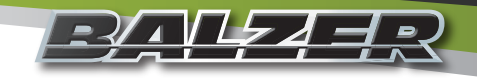

If at any time you are accessing a menu location and are making a change to that setting which is either incorrectly being

entered or shouldn't be changed, press the Power button . This will turn the unit off without making any changes to the current menu setting being accessed.

#### Menu System Selection

The following steps will allow you to select which menu system you want to access:

| Step                             | Button        | Entry Option                               | Display |
|----------------------------------|---------------|--------------------------------------------|---------|
| Access Menu system               |               |                                            |         |
| Enter menu system code           |               | The default selection is for the main menu | 000     |
|                                  |               | Enter 477 to access the Calibration menu   | 477     |
| Continue to selected menu system | MENU<br>SETUP |                                            |         |

### Main Menu System

The following options are accessible through the main menu system:

| Display | Function                     | Definition                                                                                                    |
|---------|------------------------------|----------------------------------------------------------------------------------------------------|
| 6 in 5  | Not used with Grain<br>Carts |                                                                                                    |
| 6L 1EE  | LCD Display Backlight        | Sets the backlight mode for the LCD display. The red oval above the display is a light sensor.                                                                                                    |
| ปก เหร  | Unit of Weight               | Sets the weighing unit between pounds and kilograms. Changing units on the Host Indicator will also change the units on the Scale Indicator.                                                                     |
| Rrt     | Average Rate                 | The rate at which the output of the load cells is read by the Scale Indicator.<br>This is in 1/4 second increments. Changing the rate on the Host Indicator<br>will also change the rate on the Scale Indicator. |
| R off   | Auto Off                     | Amount of time (in minutes) before the weigh system turns off from inactivity.                                                                                                    |
| HoldE   | Hold Enable                  | Activates or deactivates the capability of locking the currently displayed weight.                                                                                                    |
| РЪЯЦА   | Print Baud Rate              | The rate the RS232 output occurs. This must match the rate of the device attached to the RS232 port.                                                                                                    |

#### Set Display Backlight

To set the scale indicator's Display Backlight see "Set Display Backlight" on Page 31 in Host Indicator Programming.

#### Set Weighing Units

To set the scale indicator's Weighing Units see "Set Weighing Units" on Page 31 in Host Indicator Programming.

#### **Adjust Average Rate**

To set the scale indicator's Average Rate see "Adjust Average Rate" on Page 31 in Host Indicator Programming.

## Scale Indicator Programming (Continued)

#### Set Auto Power Off for Scale Indicator

To set the scale indicator's Auto Power Off see "Set Auto Power Off for Host Indicator" on Page 32 in Host Indicator Programming.

#### Set Hold Enable for Scale Indicator

To set the scale indicator's Hold Enable see "Set Hold Enable for Host Indicator" on Page 32 in Host Indicator Programming.

#### Set RS232 Port Baud Rate

To set the scale indicator's RS232 Port Baud Rate see "Set RS232 Port Baud Rate" on Page 33 in Host Indicator Programming.

#### **Calibration Menu System**

The following options are accessible through the calibration menu system:

| Display | Function                           | Definition                                                                                                    |
|---------|------------------------------------|----------------------------------------------------------------------------------------------------|
| SEEP    | Calibration Step Code              | Default is 000. This continues through the main calibration menu. There are no user serviceable Calibration Sub menus.                                                                                                    |
| r Rd io | Radio Enable                       | Allows the host indicator to communication wirelessly with other compatible equipment and devices.                                                                                                    |
| rF [H   | Radio Channel                      | Sets the radio channel when the radio is enabled. There are 12 radio channels available.                                                                                                    |
| rFPAn   | Radio Network ID                   | Sets the radio's network identification (0-65534) for the radio channel being used.                                                                                                    |
| rFE[P   | Radio Encryption<br>Enable and Key | Turning on the radio encryption makes the transmitted signal unable to be decoded without the receiver having the same encryption key (encryption key value range: 0-65534). <b>NOTE: IF YOU FORGET THE ENCRYPTION KEY VALUE, YOU WILL NOT BE ABLE TO CONNECT A RECEIVING DEVICE.</b> |
| rFdEF   | Restore Radio<br>Defaults          | Default is 0. This leaves the radio settings as they have been programmed.<br>Entering 3 will restore the radio settings to their default values.                                                                                                    |
| U EnR   | Unit Switch Enable                 | Allows the changing of weighing units from pounds (lbs) to kilograms (kg) through the main menu.                                                                                                    |
| 825     | Auto Zero Tracking                 | Automatic adjustment to the scale should the zero reading drift from the set zero of the scale.                                                                                                    |
| GrRd    | Graduation Size                    | Set weighing incremental count. Available increments: 1, 2, 5, 10, 20, 50, and 100 units (lbs or kg).                                                                                                    |

#### Set Radio Enable

To set the scale indicator's Radio Enable see "Set Radio Enable" on Page 34 in Host Indicator Programming.

#### Set Radio Channel

To set the scale indicator's Radio Channel see "Set Radio Channel" on Page 34 in Host Indicator Programming.

#### Set Radio Channel Network ID

To set the scale indicator's Radio Channel Network ID see "Set Radio Channel Network ID" on Page 35 in Host Indicator Programming.

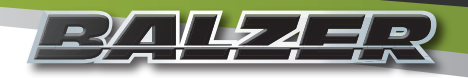

## WEIGH SYSTEM PROGRAMMING Scale Indicator Programming (Continued)

### Set Radio Channel Encryption Key

To set the scale indicator's Radio Channel Encryption Key see "Set Radio Channel Encryption Key" on Page 35 in Host Indicator Programming.

#### **Reset Radio to Default Settings**

To reset the scale indicator's Radio Settings to Default see "Reset Radio to Default Settings" on Page 35 in Host Indicator Programming.

#### Set for Weigh Unit Changeable in Main Menu

To set the scale indicator's Weigh Unit Changeability see "Set for Weigh Unit Changeable in Main Menu" on Page 36 in Host Indicator Programming.

#### Set Auto Zero Tracking

To set the scale indicator's Auto Zero Tracking see "Set Auto Zero Tracking" on Page 36 in Host Indicator Programming.

#### **Set Graduation Size**

To set the scale indicator's Graduation Size see "Set Graduation Size" on Page 36 in Host Indicator Programming.

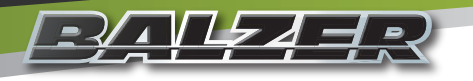

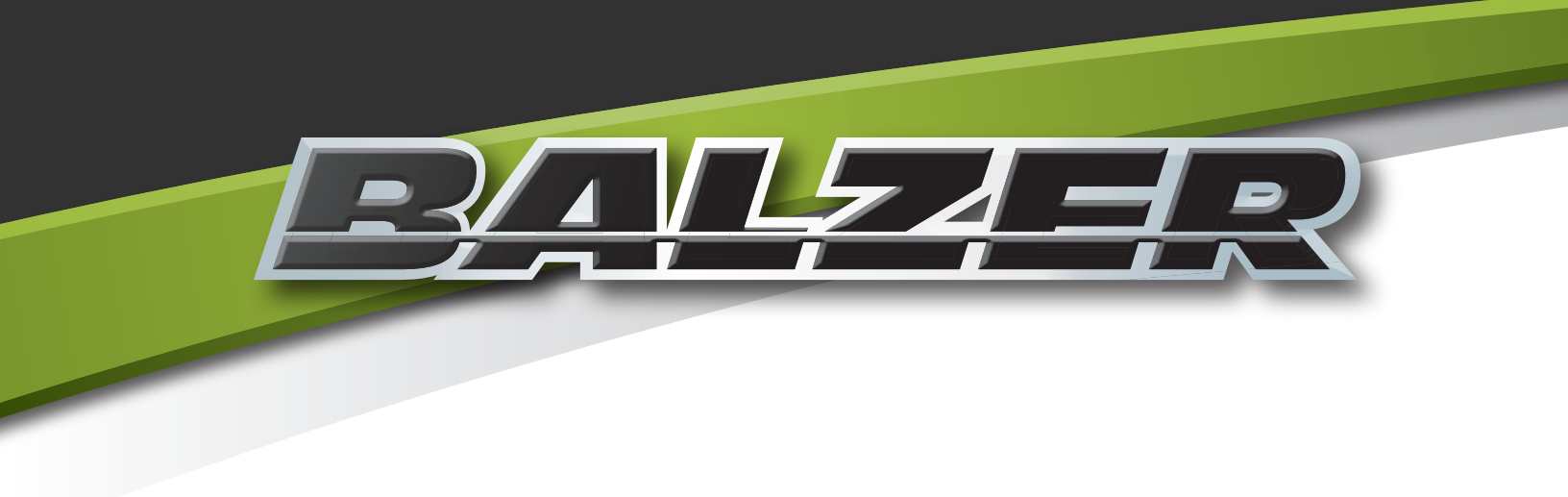

## **Parts**

Grain Cart Weigh System User & Parts Manual

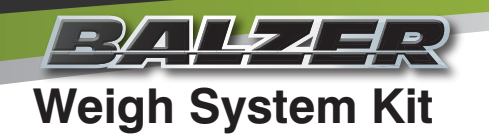

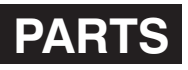

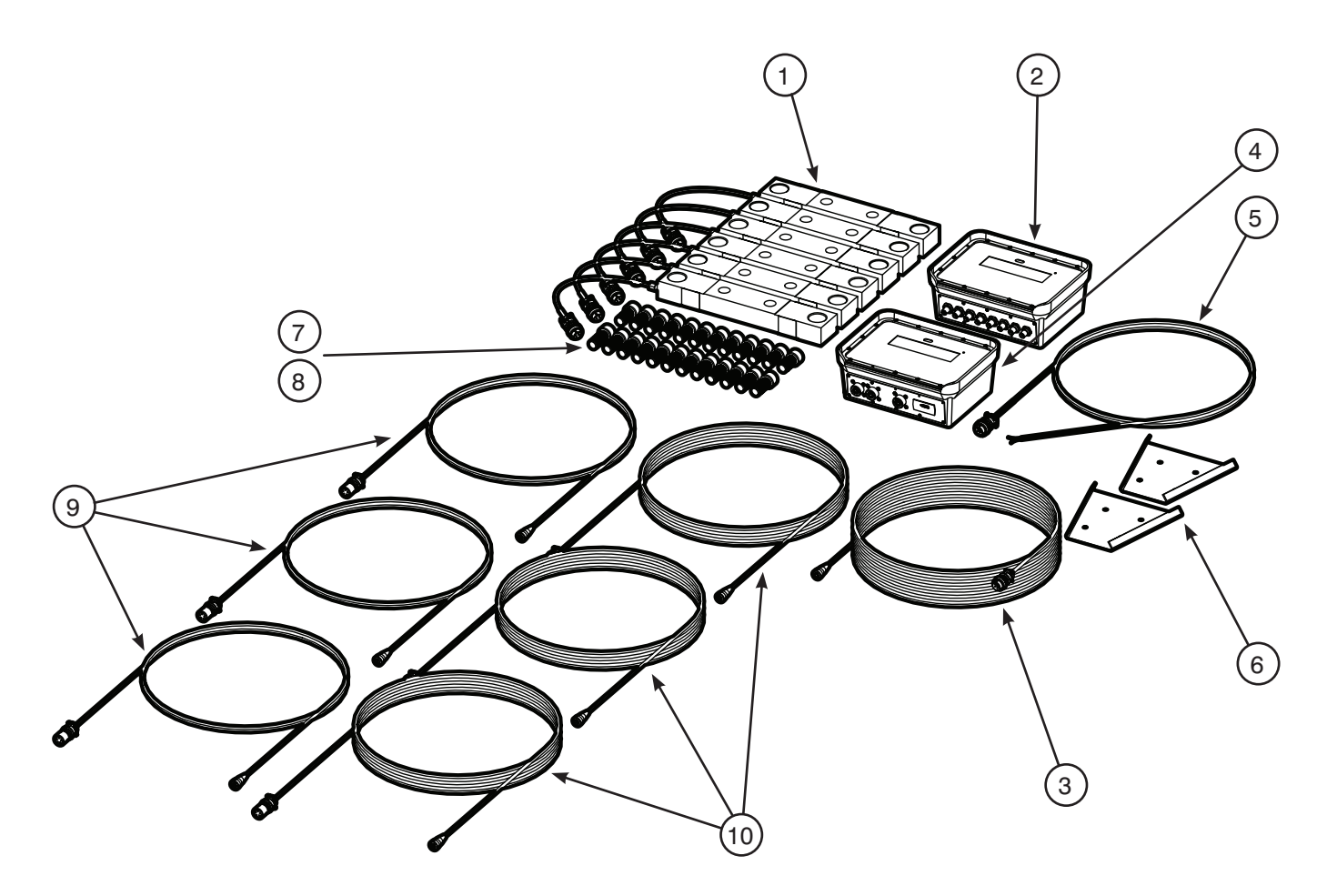

| Item | Description                        | Quantity | Part Number |
|------|------------------------------------|----------|-------------|
|      | Weigh System Kit (Pictured Above)  |          | 863080      |
| 1    | Flat Compression Load Cell         | 6        | 863081      |
| 2    | Scale Indicator                    | 1        | 863082      |
| 3    | Interface Communication Cable, 50' | 1        | 863083      |
| 4    | Host Indicator                     | 1        | 863084      |
| 5    | Host Indicator Power Supply Cable  | 1        | 863085      |
| 6    | Wedge Mount Bracket                | 2        | 863086      |
| 7    | Socket Cap Bolt, 3/4" x 1 3/4"     | 12       | 863087      |
| 8    | Socket Cap Bolt, 3/4" x 1 1/2"     | 12       | 863088      |
| 9    | Load Cell Cable, 12'               | 3        | 863089      |
| 10   | Load Cell Cable, 28'               | 3        | 863090      |
| 11   | CP103 Printer Cable (Not Pictured) |          | 863091      |

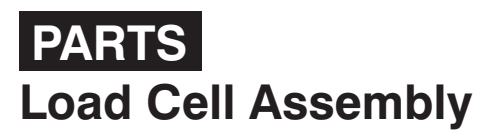

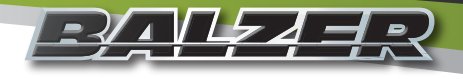

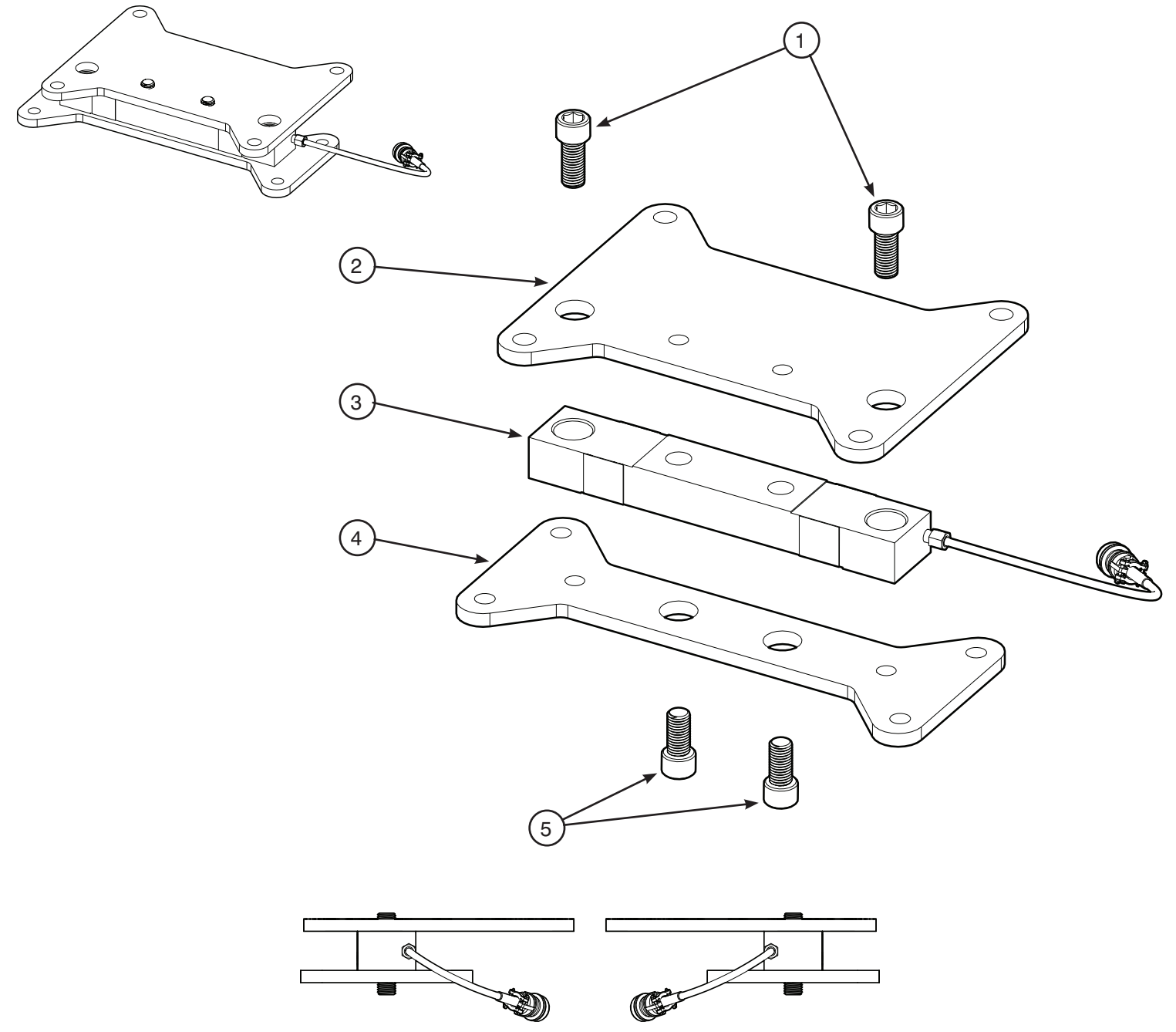

Right Side Assembly

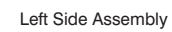

| Item | Description                    | Quantity | Part Number |
|------|--------------------------------|----------|-------------|
| 1    | Socket Cap Bolt, 3/4" x 1 3/4" | 2        | 863087      |
| 2    | Upper Load Cell Plate          | 1        | 204136      |
| 3    | Flat Compression Load Cell     | 1        | 863081      |
| 4    | Lower Load Cell Plate          | 1        | 204229      |
| 5    | Socket Cap Bolt, 3/4" x 1 1/2" | 2        | 863088      |

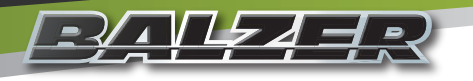

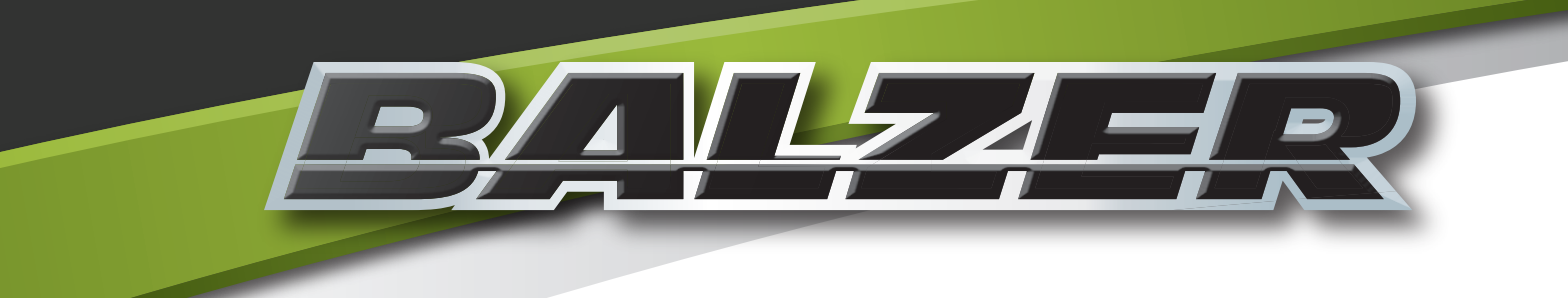

## Notes

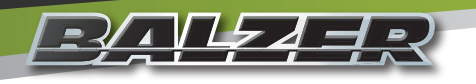

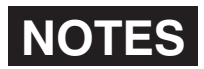

| Date | Notes |
|------|-------|
|      |       |
|      |       |
|      |       |
|      |       |
|      |       |
|      |       |
|      |       |
|      |       |
|      |       |
|      |       |
|      |       |
|      |       |
|      |       |
|      |       |
|      |       |
|      |       |
|      |       |
|      |       |
|      |       |
|      |       |
|      |       |
|      |       |

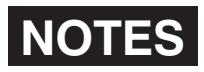

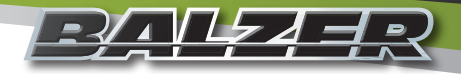

| Date | Notes |
|------|-------|
|      |       |
|      |       |
|      |       |
|      |       |
|      |       |
|      |       |
|      |       |
|      |       |
|      |       |
|      |       |
|      |       |
|      |       |
|      |       |
|      |       |
|      |       |
|      |       |
|      |       |
|      |       |
|      |       |
|      |       |
|      |       |
|      |       |
|      |       |
|      |       |
|      |       |
|      |       |
|      |       |
|      |       |
|      |       |
|      |       |
|      |       |
|      |       |
|      |       |

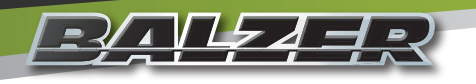

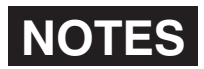

| Date | Notes |
|------|-------|
|      |       |
|      |       |
|      |       |
|      |       |
|      |       |
|      |       |
|      |       |
|      |       |
|      |       |
|      |       |
|      |       |
|      |       |
|      |       |
|      |       |
|      |       |
|      |       |
|      |       |
|      |       |
|      |       |
|      |       |
|      |       |
|      |       |

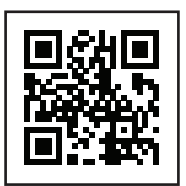

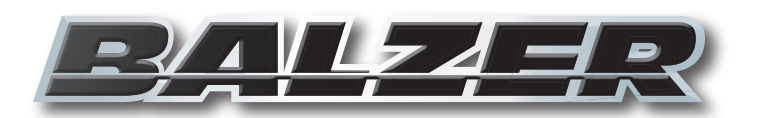

Grain Cart Weigh System User & Parts Manual UM/PM-WS Balzer Incorporated reserves the right to make changes to their product and/or this manual to improve reliability, function, design, or safety without further notice. Balzer Incorporated is under no obligation, implied or otherwise, to upgrade, modify, or otherwise make changes to product manufactured prior to any design change.

Balzer Incorporated does not assume any liability arising out of the application or use of any product and neither does it convey any license under its patent rights. Balzer Incorporated does not assume any liability arising out of the use of their product for applications outside those for which it is expressly designed for.

© 2015 Balzer Inc. All Rights Reserved

County Road 27, PO Box 458, Mountain Lake, MN 56159